#### Figure 6-22 Network port signal definition

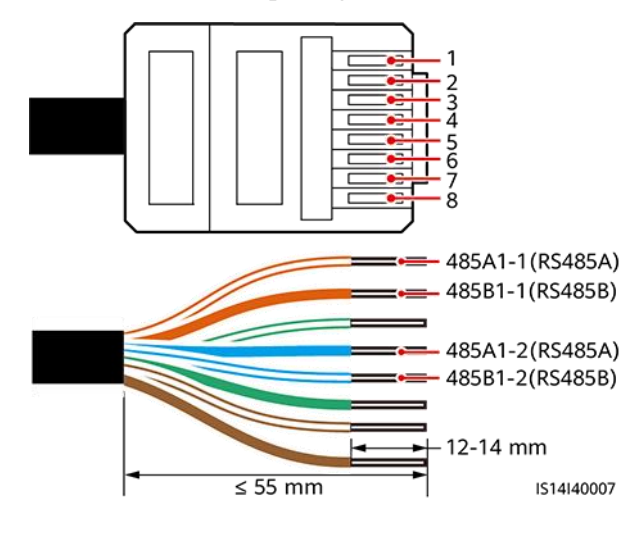

Figure 6-23 Signal cable definitions of the terminal block

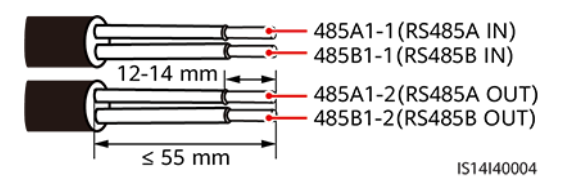

Figure 6-24 COM port

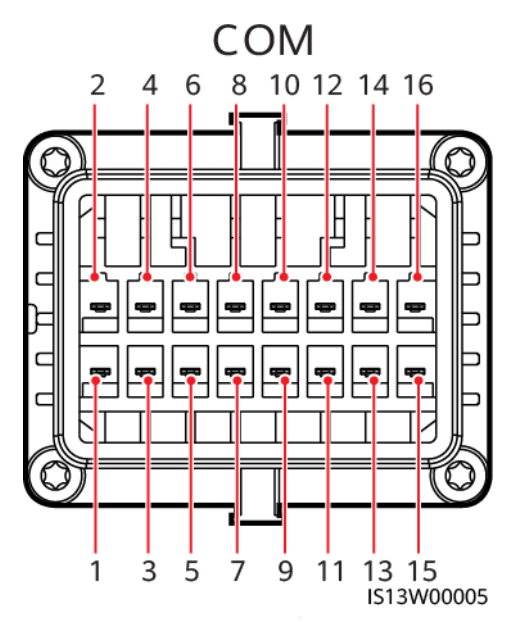

## Scenario Where No Signal Cable Is Connected

### NOTICE

If no signal cable is connected to the SUN2000, use a waterproof plug to block the cable hole of the signal cable connector and connect the signal cable connector to the communications port on the SUN2000 to improve the waterproof performance.

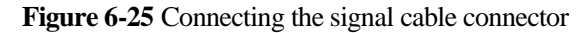

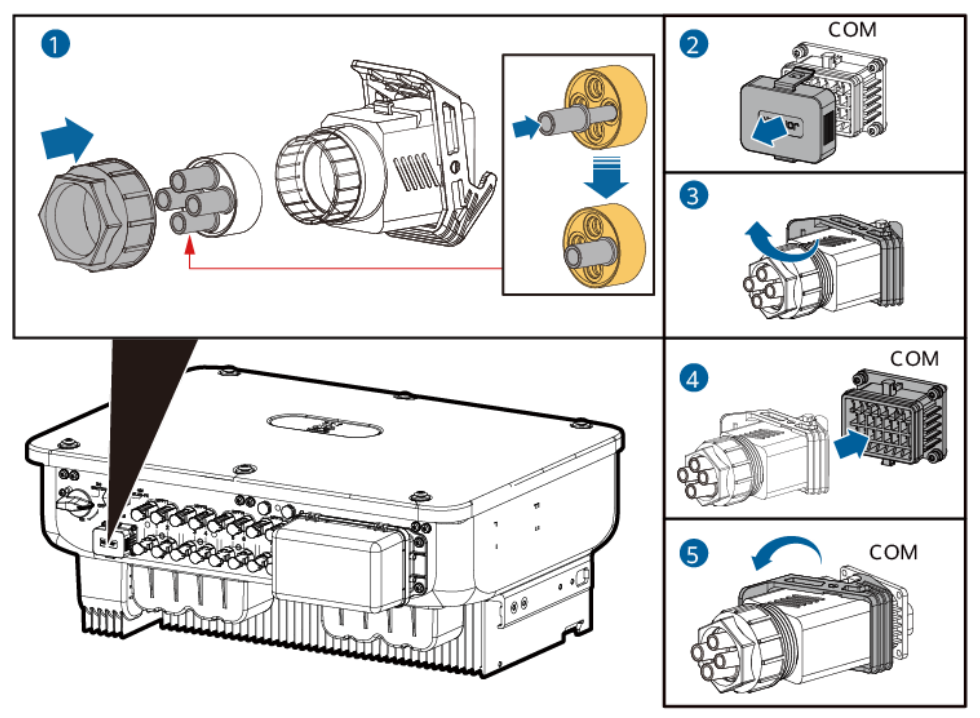

IS13I40003

## 6.3.2.1 Communication Modes

## **RS485** Communication

#### Figure 6-26 SmartLogger networking

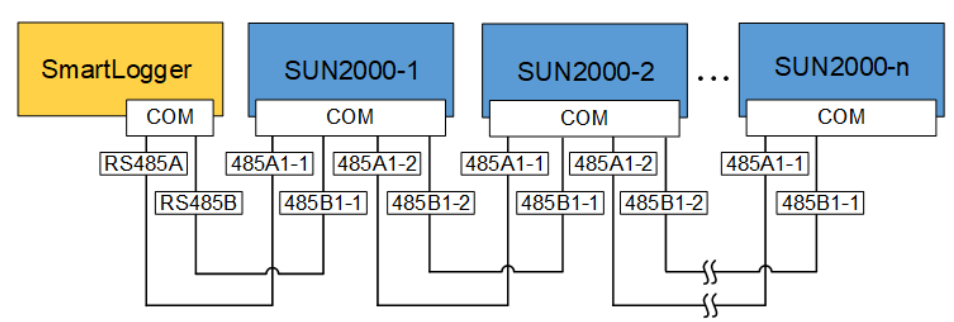

D NOTE

It is recommended that the number of SUN2000s connected to each RS485 route be less than 30.

## **MBUS** communication

The MBUS is a communication mode in which communication signals are loaded to power cables through the communications board for transmission.

#### 

The built-in MBUS module in the SUN2000 does not need to be connected to cables.

## 6.3.2.2 (Optional) Connecting the RS485 Communications Cable to the SUN2000

## Prerequisites

If the signal cables are long enough to connect to the communications port on the SUN2000, you do not need to install an AC adapter box.

## Procedure

**Step 1** If the original signal cable is connected through RJ45 network ports, cut off the RJ45 connectors.

Figure 6-27 Cut off the RJ45 connectors

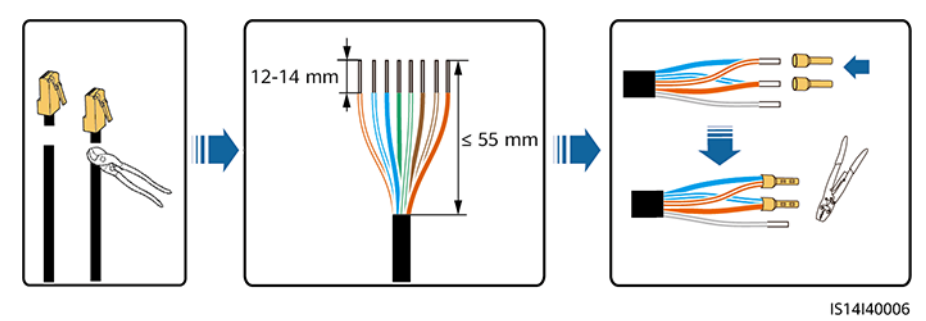

Step 2 Connect the signal cable to the signal cable connector.

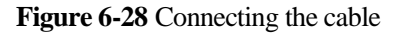

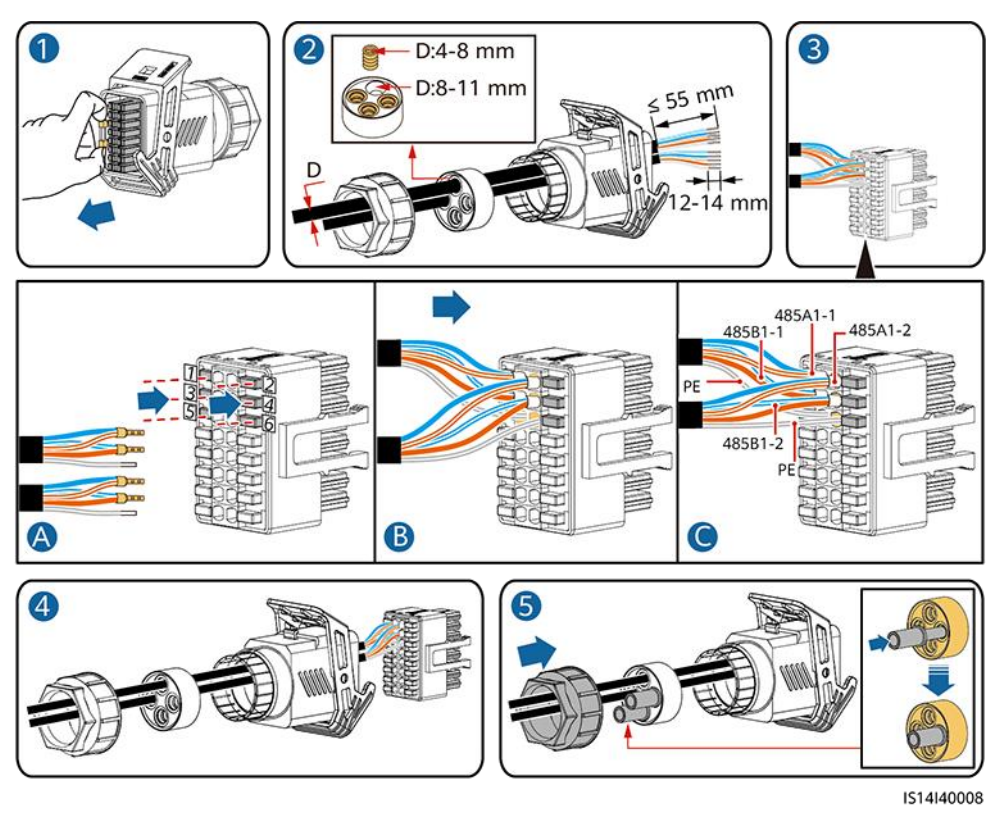

Step 3 Connect the signal cable connector to the COM port.

Figure 6-29 Securing the signal cable connector

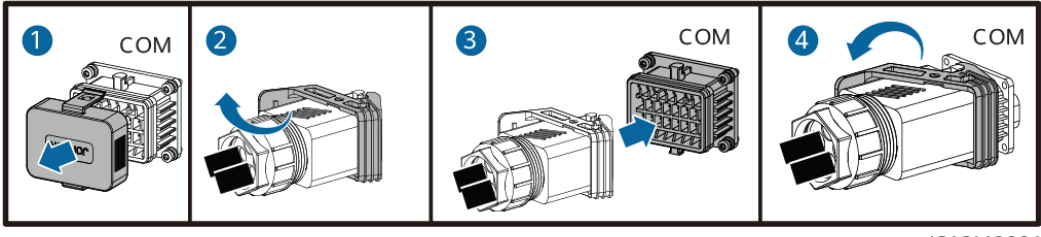

IS13I40001

----End

## 6.3.2.3 (Optional) Connecting the Signal Transfer Cable

## Prerequisites

If the signal cables are not long enough to connect to the inverter communications port, connect a signal transfer cable.

### Figure 6-30 Terminal block in the AC adapter box

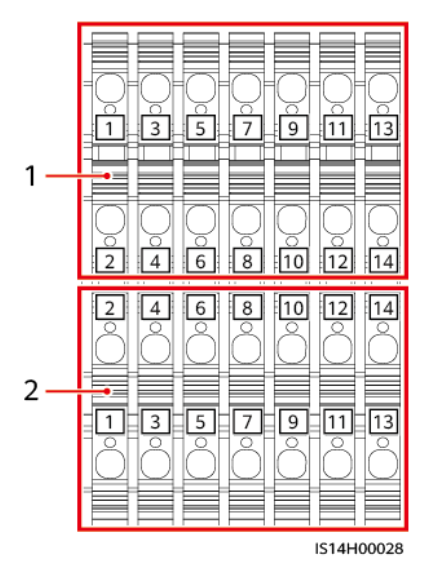

(1) Inverter

#### (2) Customer

| Table 6-1 Signal definitions | of the terminal | block in the AC | adapter box |
|------------------------------|-----------------|-----------------|-------------|
|------------------------------|-----------------|-----------------|-------------|

| Port     | Reser<br>ved | RS485-1 |       | RS485-2 | Ripple C | ontrol |     |
|----------|--------------|---------|-------|---------|----------|--------|-----|
| Inverter | -            | A1-1    | A1-2  | A2      | DIN1     | DIN3   | GND |
|          | -            | B1-1    | B1-2  | B2      | DIN2     | DIN4   | -   |
| Customer | -            | B-IN    | B-OUT | B2      | DIN2     | DIN4   | -   |
|          | -            | A-IN    | A-OUT | A2      | DIN1     | DIN3   | GND |

#### 6 Electrical Connections

#### Figure 6-31 Pin definitions

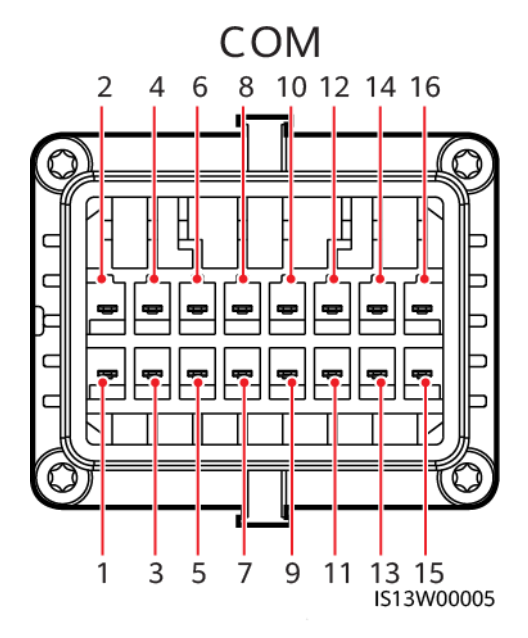

| Pin | Definition | Function                       | Pin Definition |         | Function                              |
|-----|------------|--------------------------------|----------------|---------|---------------------------------------|
| 1   | 485A1_1    | RS485 differential signal +    | 2              | 485A1_2 | RS485 differential<br>signal +        |
| 3   | 485B1_1    | RS485 differential signal<br>- | 4              | 485B1_2 | RS485 differential<br>signal –        |
| 5   | -          | -                              | 6              | -       | -                                     |
| 7   | 485A2      | RS485 differential signal +    | 8              | DIN1    | Dry contact for power grid scheduling |
| 9   | 485B2      | RS485 differential signal<br>– | 10             | DIN2    |                                       |
| 11  | -          | -                              | 12             | DIN3    |                                       |
| 13  | -          | -                              | 14             | DIN4    |                                       |
| 15  | -          | -                              | 16             | GND     |                                       |

## Procedure

**Step 1** Remove the two security Torx screws from the maintenance compartment door using a security Torx wrench.

#### 6 Electrical Connections

Figure 6-32 Opening the AC adapter box

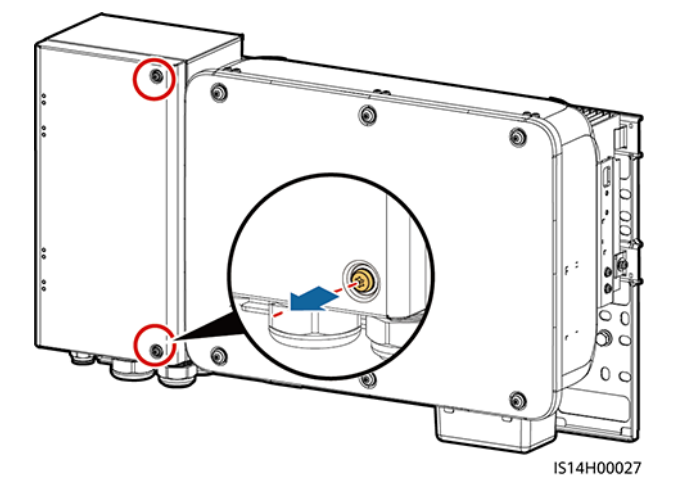

**Step 2** Route the signal conversion cable and user-side signal cable through the COM port at the bottom of the AC adapter box.

Figure 6-33 Routing the signal cable

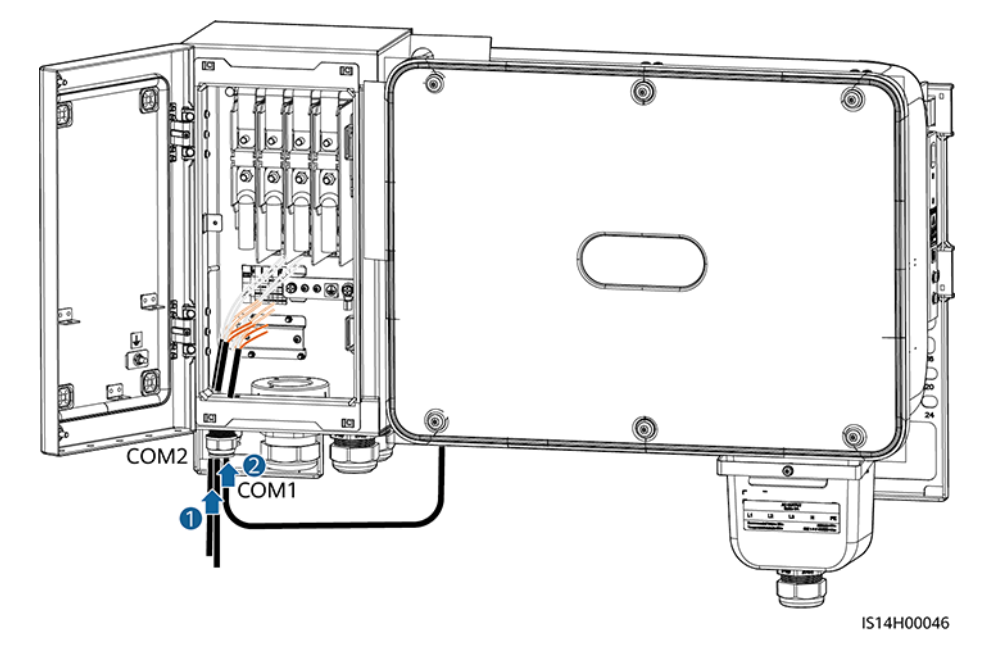

Step 3 Connect one end of the signal conversion cable to the COM port of the inverter.

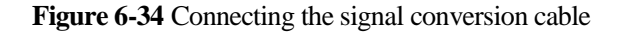

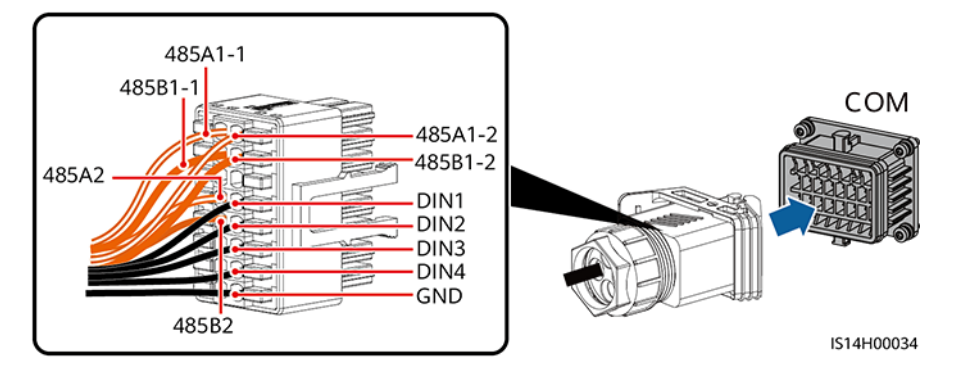

Step 4 Connect the other end of the signal conversion cable to the terminal block.

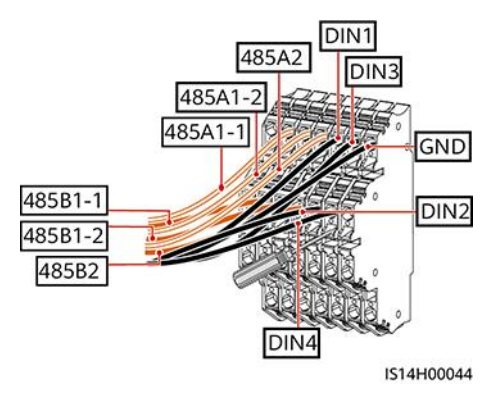

Figure 6-35 Connecting the signal conversion cable

Step 5 Connect the user-side signal cable to the terminal block.

Figure 6-36 Connecting the user-side signal cable

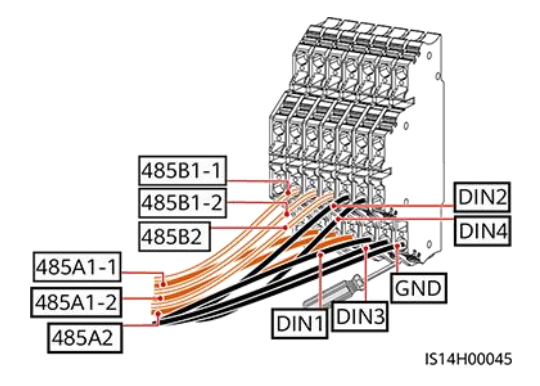

**Step 6** Secure the terminal block in the AC adapter box, and connect the PE wires of the signal conversion cable and the user-side signal cable.

#### 6 Electrical Connections

#### Figure 6-37 Secure the terminal block

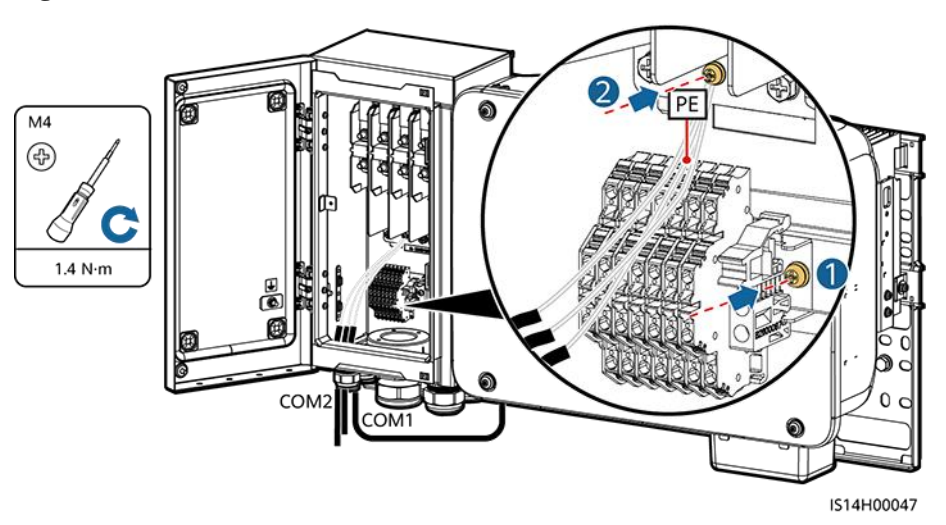

----End

## 6.3.3 Installing the AC Output Power Cable

## Precautions

An AC switch must be installed on the AC side of the SUN2000 to ensure that the SUN2000 can be safely disconnected from the power grid.

### 

Do not connect loads between the SUN2000 and the AC switch.

### NOTICE

- Use a socket wrench and extension rod to connect the AC power cable. The extension rod must be longer than 150 mm.
- Do not install third-party devices in the AC connection box.

#### **NOTE**

There are two rows of AC terminals in the AC adapter box. The lower row is used to connect the AC transfer cable between the AC adapter box and the SUN2000, and the upper row is used to connect the AC output power cable on the user side.

## Procedure

Step 1 Connect the AC transfer cable to the AC terminals in the lower row of the AC adapter box.

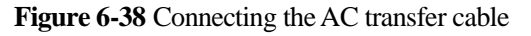

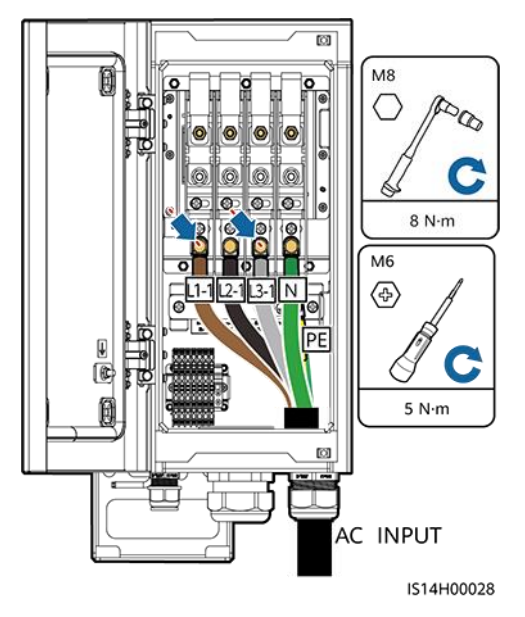

**Step 2** Remove the AC terminal box and install partition boards.

Figure 6-39 Removing the AC terminal box

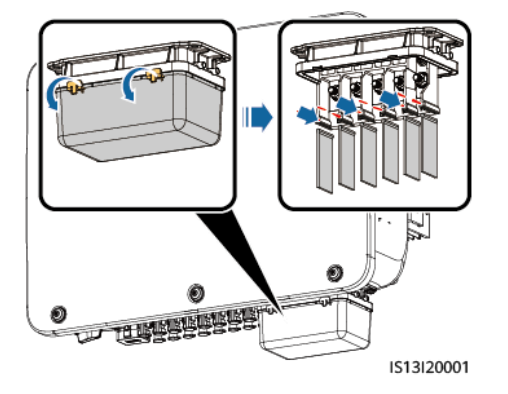

Step 3 Route the AC transfer cable through the AC wiring terminal.

Figure 6-40 Routing the AC power cable

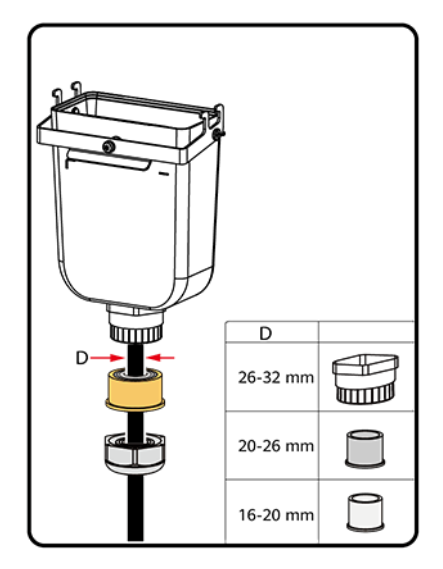

**Step 4** Connect the AC transfer cable to the SUN2000.

Figure 6-41 Connecting the AC transfer cable

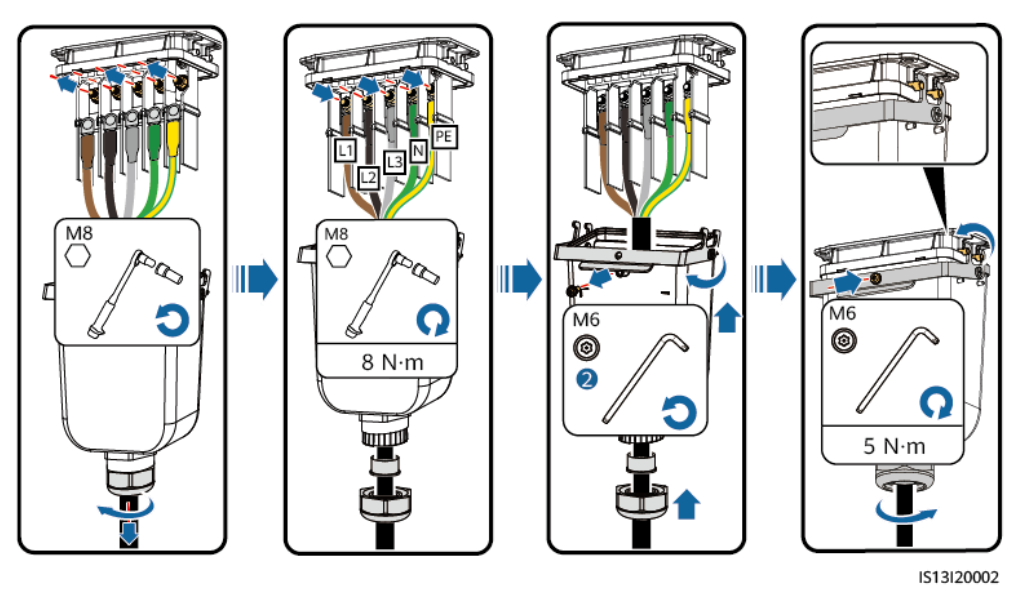

Step 5 Select an appropriate rubber liner based on the cable outer diameter.

#### Figure 6-42 Selecting an appropriate rubber liner

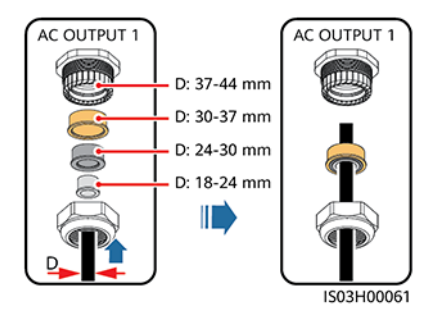

Step 6 Connect the AC output power cable on the user side (using a five-core cable as an example).

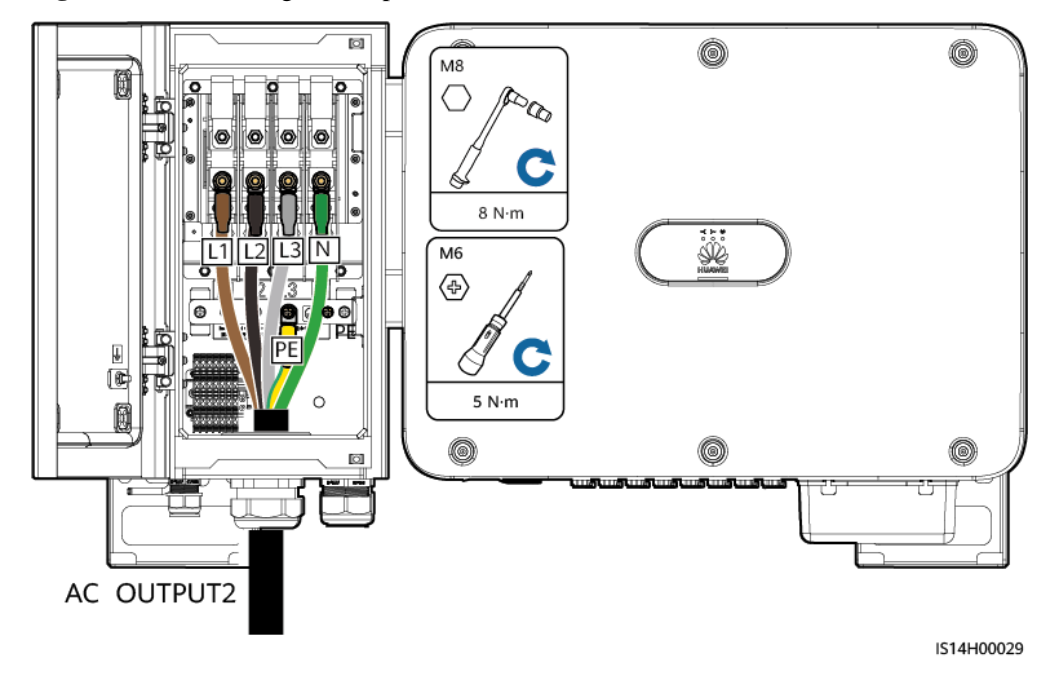

Figure 6-43 Connecting the AC power cable

Step 7 Install the AC terminal cover and close the door of the adapter box.

#### Figure 6-44 Installing the AC terminal cover

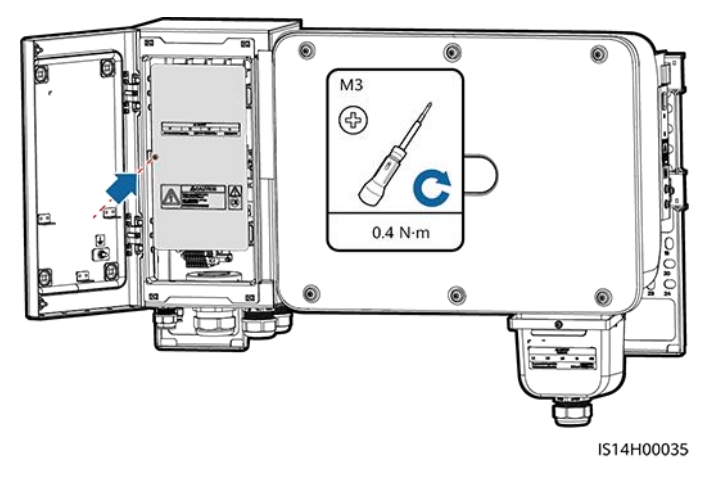

----End

## **6.3.4 Installing DC Input Power Cables**

## Precautions

## **DANGER**

- Before connecting the DC input power cables, ensure that the DC voltage is within the safe range (lower than 60 V DC) and that the DC switch on the SUN2000 is OFF. Failing to do so may result in electric shocks.
- When the SUN2000 is running, it is not allowed to work on the DC input power cables, such as connecting or disconnecting a PV string or a PV module in a PV string. Failing to do so may cause electric shocks.
- If no PV string connects to a DC input terminal of the SUN2000, do not remove the watertight cap from the DC input terminals. Otherwise, the IP rating of the SUN2000 will be affected.

### 

Ensure that the following conditions are met. Otherwise, the SUN2000 may be damaged, or even a fire may occur.

- PV modules connected in series in each PV string are of the same specifications.
- The DC input voltage of the SUN2000 shall not exceed 1100 V DC under any circumstance.
- The polarities of electric connections are correct on the DC input side. The positive and negative terminals of a PV string connect to the corresponding positive and negative DC input terminals of the SUN2000, respectively.
- If the DC input power cables are reversely connected, do not operate the DC switch as well as positive and negative connectors immediately. Wait until the solar irradiance declines at night and the PV string current reduces to below 0.5 A, and then turn off the DC switch and remove the positive and negative connectors. Correct the PV string polarity before reconnecting the PV string to the SUN2000.

#### NOTICE

- The SUN2000 does not support power supplies other than PV strings. Since the output of the PV string connected to the SUN2000 cannot be grounded, ensure that the PV module output is well insulated to ground.
- During the installation of PV strings and the SUN2000, the positive or negative terminals of PV strings may be short-circuited to ground if the power cables are not properly installed or routed. In this case, an AC or DC short circuit may occur and damage the SUN2000. The caused device damage is not covered under any warranty.
- In the spare part replacement scenario, the DC input power cables can be connected only to PV1–PV6. If the DC input power cables are connected to PV7 or PV8, the inverter data cannot be transmitted to the northbound device.

#### Figure 6-45 DC input terminals

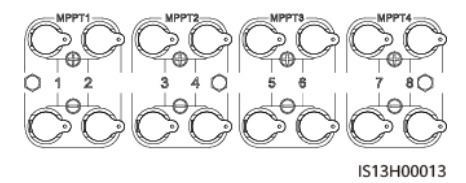

When the DC input is not fully configured, the DC input terminals must meet the following requirements:

1. Evenly distribute the DC input power cables on the four MPPTs and preferentially connect them from MPPT 1 to MPPT 4.

| Number<br>of PV<br>Strings | Terminal Selection      | Number<br>of PV<br>Strings | Terminal Selection              |
|----------------------------|-------------------------|----------------------------|---------------------------------|
| 1                          | Connects to any route.  | 2                          | PV1, PV7                        |
| 3                          | PV1, PV3, PV7           | 4                          | PV1, PV3, PV5, PV7              |
| 5                          | PV1, PV2, PV3, PV5, PV7 | 6                          | PV1, PV2, PV3, PV5, PV7,<br>PV8 |

2. Maximize the number of connected MPPTs.

| Number<br>of PV<br>Strings | Terminal Selection                   | Number<br>of PV<br>Strings | Terminal Selection                        |
|----------------------------|--------------------------------------|----------------------------|-------------------------------------------|
| 7                          | PV1, PV2, PV3, PV4, PV5,<br>PV7, PV8 | 8                          | PV1, PV2, PV3, PV4, PV5,<br>PV6, PV7, PV8 |

## Procedure

## NOTICE

- Before connecting DC input power cables, ensure that the original DC terminals have been cut off. If the original DC connector is directly connected to the SUN2000-(15KTL-50KTL)-M3 series, the inverter may be burnt.
- You are advised to use the PV-CZM-22100 (Staubli) crimping tool and do not use it with the positioning block. Otherwise, the metal terminals may be damaged.
- The PV-MS (Staubli) or PV-MS-HZ (Staubli) open-end wrench is recommended.
- Cables with high rigidity, such as armored cables, are not recommended as DC input power cables, because poor contact may be caused by the bending of the cables.
- Before assembling DC connectors, label the cable polarities correctly to ensure correct cable connections.
- After the positive and negative connectors snap into place, pull the DC input power cables back to ensure that they are connected securely.

## 

Use the positive and negative Staubli MC4 metal terminals and DC connectors delivered with the SUN2000. Using incompatible positive and negative metal terminals and DC connectors may result in serious consequences. The caused device damage is not covered under any warranty or service agreement.

**Step 1** Cut off the original DC terminals.

Figure 6-46 Cut off the original DC terminals

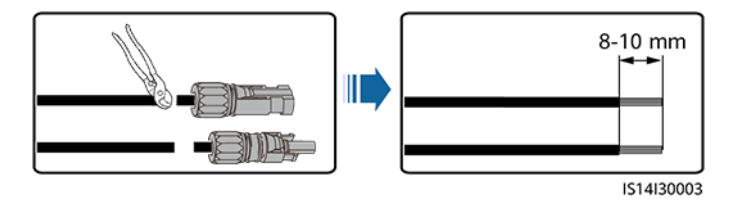

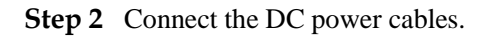

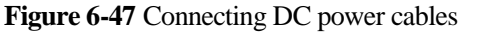

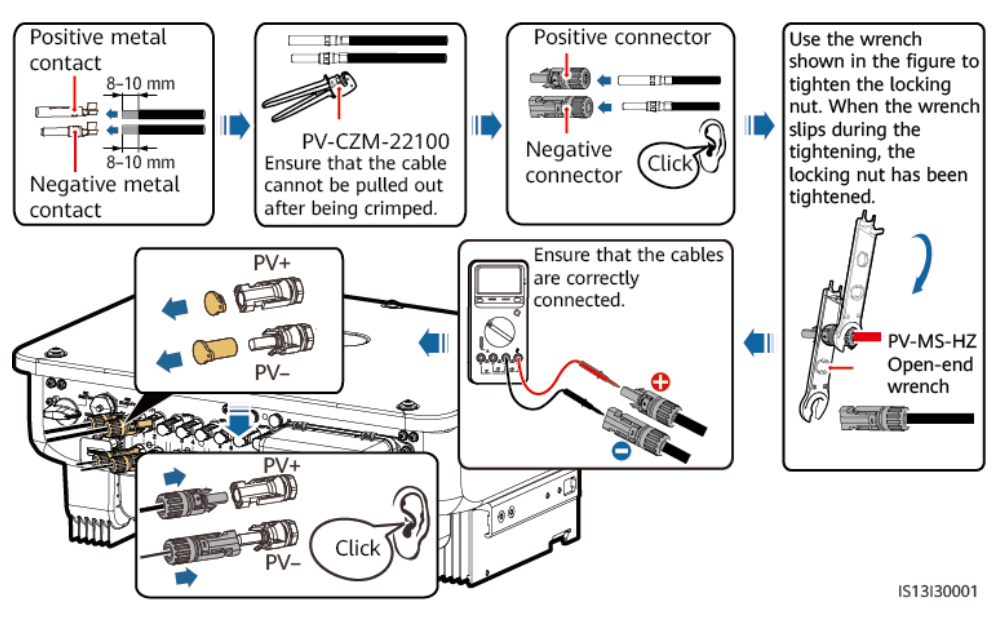

#### **NOTE**

If the original DC input power cables are not long enough, use the DC input extension cables delivered with the package.

#### Figure 6-48 Connecting the DC input extension cable

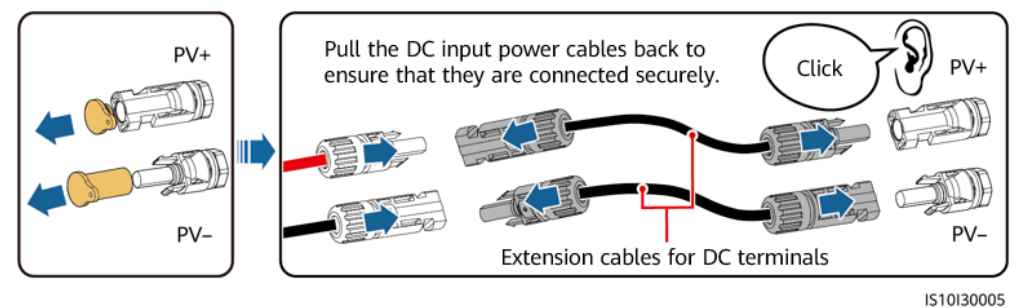

13101300

#### ----End

## 6.3.5 (Optional) Installing the WLAN-FE Smart Dongle

## Procedure

If the original SUN2000 uses the FE communication mode, you need to install the WLAN-FE Smart Dongle for the SUN2000 connected to the monitoring device after the replacement. Use the RS485 communication mode for other SUN2000s.

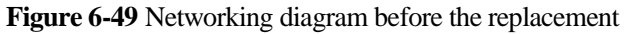

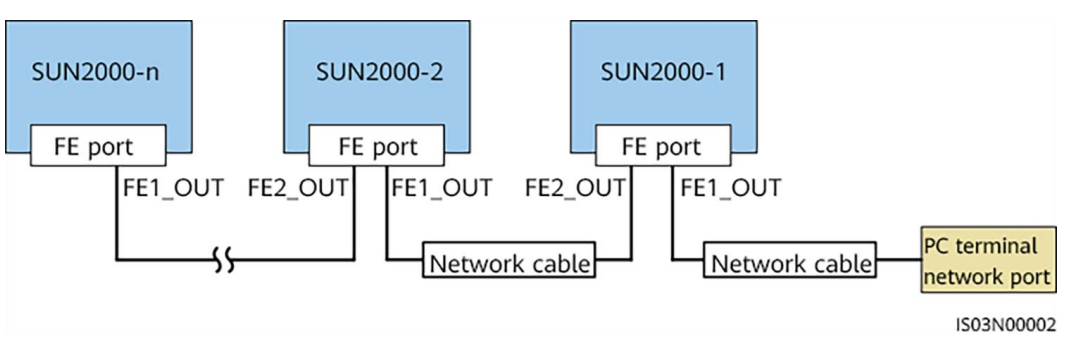

Figure 6-50 Networking diagram after the replacement

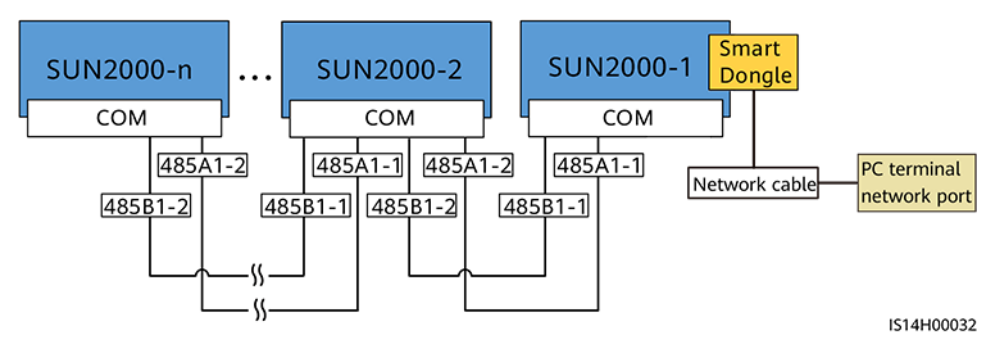

**Step 1** Install the WLAN-FE Smart Dongle.

Figure 6-51 Installing the WLAN-FE Smart Dongle

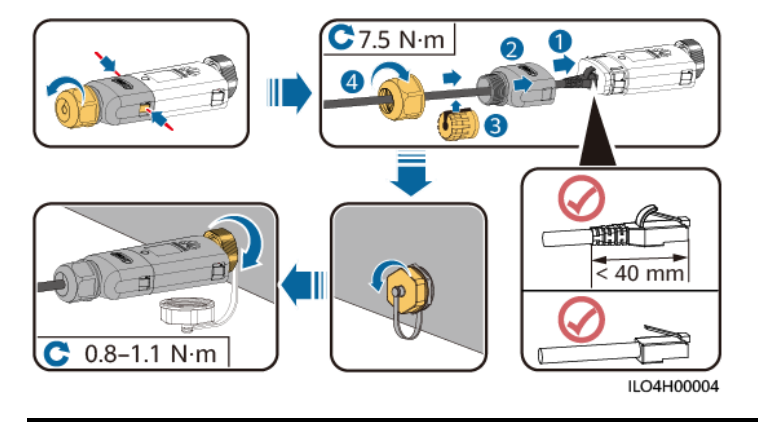

## NOTICE

- The WLAN-FE Smart Dongle is not provided in standard configuration.
- Install the network cable before installing the Smart Dongle on the SUN2000.

## D NOTE

For details about how to use the WLAN-FE Smart Dongle SDongleA-05, see *SDongleA-05 Quick Guide* (*WLAN-FE*). The quick guide is delivered with the Smart Dongle. You can also scan the QR code to obtain the documentation.

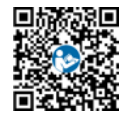

----End

## 7 Commissioning

## 7.1 Checking Before Power-On

| No. | Check Item                 | Acceptance Criteria                                                                              |
|-----|----------------------------|--------------------------------------------------------------------------------------------------|
| 1   | SUN2000 installation       | The SUN2000 is installed correctly and securely.                                                 |
| 2   | Smart Dongle               | The Smart Dongle is installed correctly and securely.                                            |
| 3   | Cable routing              | The cables are routed properly as required by the customer.                                      |
| 4   | Cable ties                 | Cable ties are evenly distributed and no burr exists.                                            |
| 5   | Reliable grounding         | The PE cable is connected correctly and securely.                                                |
| 6   | Switch                     | DC switches and all the switches connecting to the SUN2000 are OFF.                              |
| 7   | Cable connection           | The AC output power cable, and DC input<br>power cables are connected correctly and<br>securely. |
| 8   | Unused terminals and ports | Unused terminals and ports are locked by watertight caps.                                        |
| 9   | Installation environment   | The installation space is proper, and the installation environment is clean and tidy.            |

Table 7-1 Checklist

## 7.2 System Power-On

## Prerequisites

## NOTICE

- Before turning on the AC switch between the SUN2000 and the power grid, check that the AC voltage is within the specified range using a multimeter.
- If the DC power supply is connected but the AC power supply is disconnected, the SUN2000 will report a **Grid Loss** alarm. The SUN2000 can start properly only after the power grid recovers.

## Procedure

- Step 1 Turn on the AC switch between the SUN2000 and the power grid.
- Step 2 (Optional) Remove the locking screw beside the DC switch.

Figure 7-1 Removing the locking screw beside the DC switch

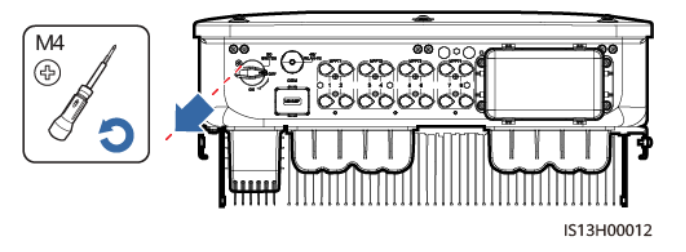

Step 3 Turn on the DC switch at the bottom of the SUN2000.

Step 4 Observe the LED indicators to check the operating status of the SUN2000.

Table 7-2 Indicator description

| Category          | Status                                                 | Description                                            |                                                                                                  |
|-------------------|--------------------------------------------------------|--------------------------------------------------------|--------------------------------------------------------------------------------------------------|
| Running indicator | LED1                                                   | LED2                                                   | _                                                                                                |
|                   | Steady green                                           | Steady green                                           | The SUN2000 is operating in grid-tied mode.                                                      |
|                   | Blinking green<br>slowly (on for 1s and<br>off for 1s) | Off                                                    | The DC is on and the AC is off.                                                                  |
|                   | Blinking green<br>slowly (on for 1s and<br>off for 1s) | Blinking green<br>slowly (on for 1s and<br>off for 1s) | Both the DC and AC<br>are on, and the<br>SUN2000 is not<br>supplying power to<br>the power grid. |

| Category                        | Status                                                  |                                                        | Description                     |
|---------------------------------|---------------------------------------------------------|--------------------------------------------------------|---------------------------------|
|                                 | Off                                                     | Blinking green<br>slowly                               | The DC is off and the AC is on. |
|                                 | Off                                                     | Off                                                    | Both the DC and AC are off.     |
|                                 | Blinking red fast (on<br>for 0.2s and off for<br>0.2s)  | _                                                      | DC environment<br>alarm         |
|                                 | _                                                       | Blinking red fast (on<br>for 0.2s and off for<br>0.2s) | AC environment<br>alarm         |
|                                 | Steady red                                              | Steady red                                             | Faulty                          |
| Communications                  | LED3                                                    | _                                                      |                                 |
|                                 | Blinking green fast (on for 0.2s and then off for 0.2s) |                                                        | Communication is in progress.   |
| LED3                            | Blinking green slowly 1s)                               | A mobile phone is connected.                           |                                 |
|                                 | Off                                                     | No communication                                       |                                 |
| Note: If LED1, LED<br>replaced. | 02, and LED3 are steady                                 | red, the SUN2000 is fat                                | lty and needs to be             |

----End

## 8 Human-Machine Interaction

## 8.1 Setting Parameters for Replacing a SUN2000

## **NOTE**

Access the HUAWEI AppGallery (http://appstore.huawei.com), search for **SUN2000**, and download the app installation package. You can also scan the QR code below to download the app. You are advised to use a browser to scan the QR code.

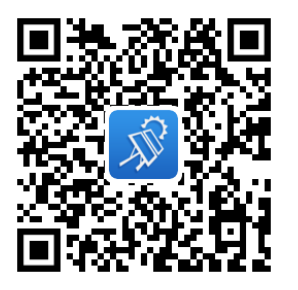

### NOTICE

- The screenshots are for reference only. The actual screens may vary.
- Obtain the initial password for connecting to the SUN2000 WLAN from the label on the side of the SUN2000.
- Set the password upon the first login. You are advised to change the password periodically. After changing the password, remember the new password to ensure account security. Not changing the initial password may cause password disclosure. A password left unchanged for a long period of time may be stolen or cracked. If a password is lost, devices cannot be accessed. In these cases, the user is liable for any loss caused to the PV plant.
- Set the correct grid code based on the application area and scenario of the SUN2000.

Step 1 Connect to the WLAN of the SUN2000 and log in as user installer.

#### Figure 8-1 Login

| <                 | < Identity authentication               |   | SUN2000                                    | -XXXX-XX                    |
|-------------------|-----------------------------------------|---|--------------------------------------------|-----------------------------|
|                   |                                         |   | No communications<br>component             | Connection failed           |
|                   | -                                       |   | Active power<br>0.000(pw)                  | Energy yield of current day |
|                   |                                         |   | Monthly Energy Yield 0.00 <sub>00000</sub> | Total<br>0.00(xww)          |
|                   | SN-XXXXXXXXXXXXXXXXXXXXXXXXXXXXXXXXXXXX | • | Alarm<br>management                        | Quick settings              |
| Connection record | Installer V Enter your password.        |   | Device Monitoring                          | (2)<br>Maintenance          |
|                   | 0                                       |   | Settings                                   | Power adjustment            |
|                   | Cancel Log in                           |   |                                            |                             |

#### **NOTE**

At the first login, the **Quick settings** screen is displayed by default. Exit the quick settings.

Step 2 Choose Maintenance > Device replacement, select a device replacement type, and set related parameters.

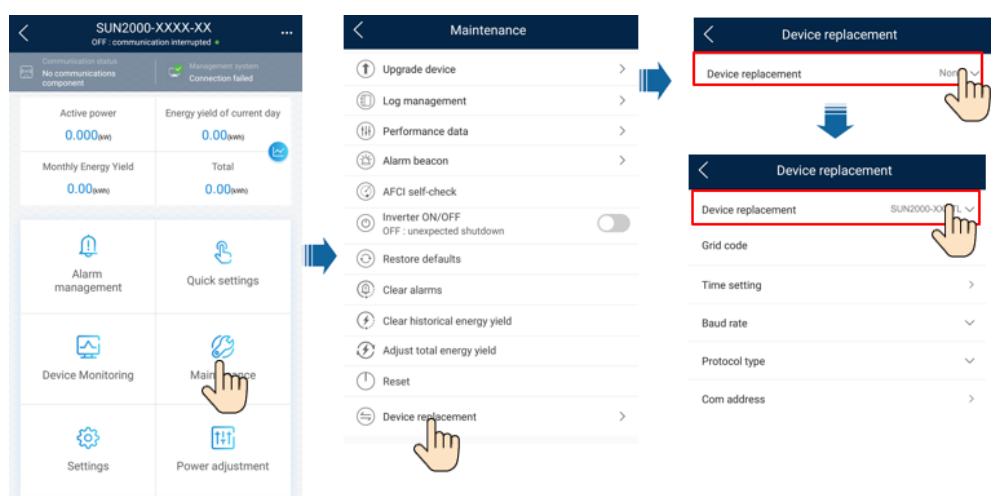

## Figure 8-2 Replacement

## **NOTE**

You need to set **Device replacement** parameter only when the SUN2000 V100, SUN2000 V200R001, or SUN2000 V200R002 inverters are replaced with SUN2000-(15KTL-50KTL)-M3 series inverters. You do not need to set the parameter when the inverters are replaced with inverters of the same version.

Step 3 (Optional) If other parameters need to be set, tap Settings on the home screen and set other parameters.

----End

## 8.2 SmartLogger Networking Scenario

For details, see *PV Plants Connecting to Huawei Hosting Cloud Quick Guide* (*Inverters* + *SmartLogger3000*), *PV Plants Connecting to SmartPVMS Quick Guide* (*Inverters* + *SmartLogger3000* + *RS485 Networking*) and *PV Plants Connecting to SmartPVMS Quick Guide* (*Inverters* + *SmartLogger3000* + *RS485 Networking*) and *PV Plants Connecting to SmartPVMS Quick Guide* (*Inverters* + *SmartLogger3000* + *RS485 Networking*) and *PV Plants Connecting to SmartPVMS Quick Guide* (*Inverters* + *SmartLogger3000* + *RS485 Networking*) and *PV Plants Connecting to SmartPVMS Quick Guide* (*Inverters* + *SmartLogger3000* + *MBUS Networking*).

## 9 Maintenance

## 9.1 System Power-Off

## Precautions

## 

After the SUN2000 powers off, the remaining electricity and heat may still cause electric shocks and body burns. Therefore, put on protective gloves and begin operating the SUN2000 five minutes after the power-off.

### Procedure

- Step 1 Send a shutdown command on the app.
- Step 2 Turn off the AC switch between the SUN2000 and the power grid.
- Step 3 Turn off the DC switch at the bottom of the SUN2000.
- Step 4 (Optional) Install the locking screw for the DC switch.

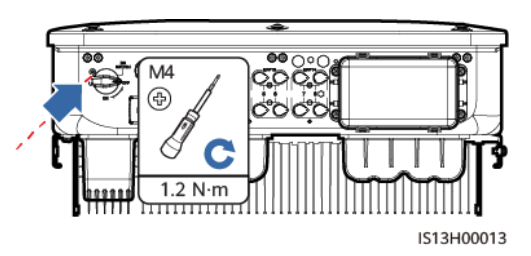

Figure 9-1 Installing the locking screw for the DC switch

Step 5 Turn on the DC switch between the PV string and the SUN2000 if there is any.

----End

## 9.2 Routine Maintenance

To ensure that the SUN2000 can operate properly for a long term, you are advised to perform routine maintenance on it as described in this chapter.

## 

Before cleaning the system, connecting cables, and ensuring the grounding reliability, power off the system.

| Check Item               | Check Method                                                                                                    | Maintenance<br>Interval                                                                                                    |
|--------------------------|----------------------------------------------------------------------------------------------------|----------------------------------------------------------------------------------------------------|
| System<br>cleanliness    | Check periodically that the heat sinks are free from obstacles and dust.                                                                                                    | Once every 6 to 12 months                                                                                                    |
| System operating status  | <ul> <li>Check that the SUN2000 is not damaged or deformed.</li> <li>Check that the SUN2000 operates with no abnormal sound.</li> <li>Check that all SUN2000 parameters are correctly set during operation.</li> </ul> | Once every 6 months                                                                                                    |
| Electrical connection    | <ul> <li>Check that cables are secured.</li> <li>Check that cables are intact, and that in particular, the parts touching the metallic surface are not scratched.</li> </ul>                                           | The first inspection is 6<br>months after the initial<br>commissioning. From<br>then on, the interval can<br>be 6 to 12 months. |
| Grounding<br>reliability | Check that ground cables are securely connected.                                                                                                    | The first inspection is 6<br>months after the initial<br>commissioning. From<br>then on, the interval can<br>be 6 to 12 months. |
| Air tightness            | Check that all terminals and ports are properly sealed.                                                                                                    | Once a year                                                                                                    |

 Table 9-1 Maintenance checklist

## 9.3 Troubleshooting

Alarm severities are defined as follows:

- Major: The inverter is faulty. As a result, the output power decreases or the grid-tied power generation is stopped.
- Minor: Some components are faulty without affecting the grid-tied power generation.
- Warning: The inverter works properly. The output power decreases or some authorization functions fail due to external factors.

 Table 9-2 Common fault alarm list

| ID      | Name                                               | Severity                                                                                            | Cause                                                                                                    | Solution                                                                                                    |
|---------|----------------------------------------------------|----------------------------------------------------------------------------------------------------|----------------------------------------------------------------------------------------------------|----------------------------------------------------------------------------------------------------|
| 103     | High DC<br>input<br>voltage                        | Major                                                                                               | <ul> <li>The PV array is not properly configured. Excessive PV modules are connected in series to the PV string, and therefore the PV string open-circuit voltage exceeds the maximum inverter operating voltage.</li> <li>Cause ID 1: PV strings 1 and 2</li> <li>Cause ID 2: PV strings 3 and 4</li> <li>Cause ID 3: PV strings 5 and 6</li> <li>Cause ID 4: PV strings 7 and 8</li> </ul> | Reduce the number of PV modules<br>connected in series to the PV string<br>until the PV string open-circuit<br>voltage is less than or equal to the<br>maximum inverter operating voltage.<br>After the PV string configuration is<br>corrected, the alarm disappears.                                                                                                    |
| 106~113 | Abnormal<br>string 1 to<br>Abnormal<br>string 8    | Warning                                                                                             | <ul> <li>Cause ID = 1</li> <li>The PV string is shaded for a long time.</li> <li>The PV string is aged.</li> </ul>                                                                                                    | <ol> <li>Check whether the PV string<br/>current is obviously lower than<br/>the currents of other PV strings.</li> <li>If the PV string current is<br/>obviously low, check whether the<br/>PV string is shaded.</li> <li>If the PV string surface is clean<br/>and not shaded, check whether<br/>PV modules are damaged.</li> </ol>                                                                                                    |
| 120~127 | String 1<br>reversed<br>to String<br>8<br>reversed | <ul> <li>Cause<br/>ID =<br/>1:<br/>Major</li> <li>Cause<br/>ID =<br/>2:<br/>Warni<br/>ng</li> </ul> | <ul> <li>Cause ID = 1<br/>The PV string polarity is<br/>reversed.</li> <li>Cause ID = 2<br/>The number of PV modules<br/>connected in series to the<br/>PV string is insufficient. As<br/>a result, the terminal<br/>voltage is lower than that of<br/>other strings.</li> </ul>                                                                                                    | <ul> <li>Cause ID = 1<br/>Check whether the PV string is<br/>reversely connected to the<br/>inverter. If yes, wait until the<br/>solar irradiance declines at night<br/>and the PV string current drops to<br/>below 0.5 A. Then, turn off the<br/>two DC switches and correct the<br/>PV string connection.</li> <li>Cause ID = 2<br/>Check whether the number of PV<br/>modules connected in series to<br/>the PV string is less than that of<br/>other PV strings. If yes, adjust the<br/>number of PV modules.</li> </ul> |
| 200     | Abnormal<br>DC<br>circuit                          | Major                                                                                               | Abnormal external conditions<br>trigger the protection for the<br>DC circuit inside the inverter.<br>The possible causes are as<br>follows:<br>• Cause ID = 3                                                                                                    | <ul> <li>Cause ID = 3/10/11</li> <li>The inverter monitors its<br/>external operating conditions<br/>in real time and automatically<br/>recovers after the fault is<br/>rectified.</li> </ul>                                                                                                    |

| ID  | Name                          | Severity | Cause                                                                                                    | Solution                                                                                                    |
|-----|-------------------------------|----------|----------------------------------------------------------------------------------------------------|----------------------------------------------------------------------------------------------------|
|     |                               |          | <ul> <li>The inverter input is disconnected accidentally, or the PV string output power changes sharply because the PV string is shaded.</li> <li>Cause ID = 10 The three phases of the power grid are seriously unbalanced, which triggers the protection for the internal control circuit of the inverter. </li> <li>Cause ID = 11 The power grid voltage changes sharply and the inverter input power fails to discharge in a short time, which increases the internal voltage and triggers protection. </li> <li>Cause ID = 12/15 An unrecoverable fault occurs on a circuit inside the inverter. </li> <li>Cause ID = 16 The voltage between the PV string and the ground is abnormal, and there is a risk of power degradation.</li></ul> | <ol> <li>If the alarm persists, contact<br/>Huawei technical support.</li> <li>Cause ID = 12/15<br/>Turn off the AC output switch<br/>and DC input switch, and then<br/>turn them on after 5 minutes. If<br/>the alarm persists, contact<br/>Huawei technical support.</li> <li>NOTE<br/>Cause ID = 12: Perform the preceding<br/>operations when the PV string current is<br/>less than 1 A.</li> <li>Cause ID = 16         <ol> <li>If there is no PID module in<br/>the system, set PID<br/>protection at night and<br/>Night-time reactive power<br/>output to Disable for the<br/>inverter over the SmartLogger<br/>or app.</li> <li>If there is a PID module in the<br/>system, check whether the<br/>device is abnormal. If yes,<br/>rectify the fault.</li> <li>Check whether PID<br/>compensation direction of<br/>the inverter and PV module<br/>are correctly set based on the<br/>PV module model. If not,<br/>reset them on the<br/>SmartLogger or app.</li> <li>If the alarm persists, contact<br/>your dealer or Huawei<br/>technical support.</li> </ol> </li> </ol> |
| 202 | Abnormal<br>invert<br>circuit | Major    | <ul> <li>Abnormal external conditions trigger the protection for the inverter circuit inside the inverter. The possible causes are as follows:</li> <li>Cause ID = 13<br/>The power grid voltage drops dramatically or the power grid is short-circuited. As a result, the internal voltage detection circuit in the inverter is damaged.</li> </ul>                                                                                                    | <ul> <li>Cause ID = 13/14/16 <ol> <li>The inverter monitors its external operating conditions in real time and automatically recovers after the fault is rectified.</li> <li>If the alarm persists, contact Huawei technical support.</li> </ol> </li> <li>Cause ID = 20 <ol> <li>Check whether the inverter output power cable is short-circuited.</li> </ol></li></ul>                                                                                                    |

| ID  | Name                        | Severity | Cause                                                                                                    | Solution                                                                                                    |  |
|-----|-----------------------------|----------|----------------------------------------------------------------------------------------------------|----------------------------------------------------------------------------------------------------|--|
|     |                             |          | <ul> <li>Cause ID = 14 The power grid voltage drops dramatically or the power grid is short-circuited. As a result, the inverter transient output current exceeds the upper threshold, and protection is triggered. </li> <li>Cause ID = 16 The DC component in the power grid current exceeds the upper threshold. </li> <li>Cause ID = 20 The inverter output is short-circuited. As a result, the output current surges to a value above the upper threshold, and the inverter protection is triggered. </li> </ul>                                                                                                    | <ol> <li>If the alarm persists, contact<br/>Huawei technical support.</li> </ol>                                                                                                    |  |
| 301 | Abnormal<br>grid<br>voltage | Major    | <ul> <li>The power grid voltage is outside the acceptable range.</li> <li>The possible causes are as follows:</li> <li>Cause ID = 4 <ul> <li>The power grid voltage is below the lower threshold.</li> </ul> </li> <li>Cause ID = 16 <ul> <li>The power grid voltage exceeds the upper threshold.</li> </ul> </li> <li>Cause ID = 19 <ul> <li>The power grid voltage has exceeded the upper threshold for 10 minutes.</li> </ul> </li> <li>Cause ID = 26 <ul> <li>The power grid voltage exceeds the upper threshold.</li> </ul> </li> <li>Cause ID = 28 <ul> <li>The three phases of the power grid differ greatly in voltage.</li> </ul> </li> <li>Cause ID = 29 <ul> <li>Power grid outage occurs.</li> <li>The AC circuit is</li> </ul> </li> </ul> | <ul> <li>Cause ID = 4</li> <li>If the alarm occurs occasionally, the power grid may be abnormal temporarily. The inverter automatically recovers after detecting that the power grid becomes normal.</li> <li>If the alarm persists, check whether the power grid voltage is within the acceptable range. If not, contact the local power operator. If yes, log in to the app, SmartLogger, or NMS to change the power grid overvoltage and undervoltage protection thresholds with the consent of the local power operator.</li> <li>If the alarm persists for a long time, check the AC circuit breaker and AC output power cable.</li> <li>Cause ID = 16/19/26</li> <li>If the voltage at the grid connection point is too high, contact the local power operator.</li> </ul> |  |

| ID  | Name                          | Severity | Cause                                                                                                    | Solution                                                                                                    |
|-----|-------------------------------|----------|----------------------------------------------------------------------------------------------------|----------------------------------------------------------------------------------------------------|
|     |                               |          | disconnected or the AC<br>switch is off.<br>• Cause ID = 31/32/33<br>The impedance of the<br>output phase wire A (cause<br>ID = 31)/B (cause ID =<br>32)/C (cause ID = 33) to the<br>PE cable is low or the wire<br>is short-circuited.                                                                                                    | <ol> <li>If you have confirmed that the voltage at the grid connection point exceeds the upper threshold and obtained consent from the local power operator, modify the overvoltage protection thresholds.</li> <li>Check whether the peak grid voltage exceeds the upper threshold.</li> <li>Cause ID = 28         <ol> <li>If the exception is caused by an external fault, the inverter automatically recovers after the fault is rectified.</li> <li>If the alarm persists and affects the energy yield of the PV plant, contact the local power operator.</li> </ol> </li> <li>Cause ID = 29         <ol> <li>Check the AC voltage.</li> <li>Check whether the AC circuit is disconnected or the AC switch is off.</li> </ol> </li> <li>Cause ID = 31/32/33         <ol> <li>Check the impedance of the output phase wire A (cause ID = 31)/B (cause ID = 32)/C (cause ID = 33) to the PE cable, locate the position with lower impedance, resolve the issue.</li> </ol></li></ol> |
| 305 | Abnormal<br>grid<br>frequency | Major    | <ul> <li>Cause ID = 2<br/>The actual power grid<br/>frequency is higher than the<br/>requirements for the local<br/>power grid code.</li> <li>Cause ID = 4<br/>The actual power grid<br/>frequency is lower than the<br/>requirements for the local<br/>power grid code.</li> <li>Cause ID = 5<br/>The actual change rate of<br/>the power grid frequency<br/>does not meet the<br/>requirements for the local<br/>power grid code.</li> </ul> | <ul> <li>Cause ID = 2/4         <ol> <li>If the alarm occurs<br/>occasionally, the power grid<br/>may be abnormal temporarily.<br/>The inverter automatically<br/>recovers after detecting that<br/>the power grid becomes<br/>normal.</li> </ol> </li> <li>If the alarm persists, check<br/>whether the power grid<br/>frequency is within the<br/>acceptable range. If not,<br/>contact the local power<br/>operator. If yes, log in to the<br/>app, SmartLogger, or NMS to<br/>change the power grid<br/>overfrequency and</li> </ul>                                                                                                    |

| ID  | Name                            | Severity | Cause                                                                                                    | Solution                                                                                                    |  |
|-----|---------------------------------|----------|----------------------------------------------------------------------------------------------------|----------------------------------------------------------------------------------------------------|--|
|     |                                 |          |                                                                                                    | <ul> <li>underfrequency protection<br/>thresholds with the consent of<br/>the local power operator.</li> <li>Cause ID = 5 <ol> <li>If the alarm occurs<br/>occasionally, the power grid<br/>may be abnormal temporarily.<br/>The inverter automatically<br/>recovers after detecting that<br/>the power grid becomes<br/>normal.</li> <li>If the alarm persists, check<br/>whether the power grid<br/>frequency is within the<br/>acceptable range. If not,<br/>contact the local power<br/>operator.</li> </ol> </li> </ul> |  |
| 313 | Low<br>insulation<br>resistance | Major    | <ul> <li>Cause ID = 1</li> <li>The PV array is short-circuited with PE.</li> <li>The PV string is installed in a moist environment for a long time.</li> </ul>                                           | <ol> <li>Check the impedance between the<br/>PV string and the PE cable. If a<br/>short circuit occurs, rectify the<br/>fault.</li> <li>If you have confirmed that the<br/>impedance is less than the default<br/>value in a cloudy or rainy<br/>environment, log in to the app,<br/>SmartLogger, or NMS and set<br/>Insulation resistance protection<br/>threshold.</li> </ol>                                                                                                    |  |
| 318 | Abnormal<br>residual<br>current | Major    | Cause $ID = 1$<br>The insulation resistance<br>against the PE cable at the<br>input side decreases when the<br>inverter is operating, which<br>causes an excessively high<br>residual current.           | <ol> <li>If the alarm occurs accidentally,<br/>the external power cable may be<br/>abnormal temporarily. The<br/>inverter automatically recovers<br/>after the fault is rectified.</li> <li>If the alarm persists or lasts a<br/>long time, check whether the<br/>impedance between the PV string<br/>and ground is too low.</li> </ol>                                                                                                    |  |
| 321 | Cabinet<br>overtemp<br>erature  | Major    | <ul> <li>Cause ID = 1</li> <li>The inverter is installed in a place with poor ventilation.</li> <li>The ambient temperature exceeds the upper threshold.</li> <li>The internal fan is faulty.</li> </ul> | <ol> <li>Check the ventilation and<br/>ambient temperature at the<br/>inverter installation position.</li> <li>If the ventilation is poor or the<br/>ambient temperature exceeds the<br/>upper threshold, improve the<br/>ventilation and heat dissipation.</li> <li>If the ventilation and ambient<br/>temperature are normal, contact<br/>Huawei technical support.</li> </ol>                                                                                                    |  |
| 326 | Abnormal grounding              | Major    | Cause ID = 1<br>• The neutral wire or PE                                                                                                    | 1. Check whether the neutral wire<br>and PE cable of the inverter are<br>properly connected.                                                                                                    |  |

| ID  | Name                           | Severity | Cause                                                                                                    | Solution                                                                                                    |
|-----|--------------------------------|----------|----------------------------------------------------------------------------------------------------|----------------------------------------------------------------------------------------------------|
|     |                                |          | <ul> <li>cable of the inverter is not connected.</li> <li>The output side of the inverter does not connect to an isolation transformer when the PV strings are grounded.</li> </ul>                                                                                       | 2. If the PV string output is<br>grounded, check whether the<br>output side of the inverter<br>connects to an isolation<br>transformer.                                                                                                    |
| 400 | System<br>fault                | Major    | Cause ID = $1/3/21/23/27$<br>An unrecoverable fault occurs<br>on a circuit inside the inverter.                                                                                                    | Turn off the AC output switch and<br>DC input switch, and then turn them<br>on after 5 minutes. If the alarm<br>persists, contact Huawei technical<br>support.                                                                                                    |
| 410 | Abnormal<br>auxiliary<br>power | Major    | <ul> <li>Cause ID = 4</li> <li>The sampling control board has<br/>an abnormal voltage. The<br/>possible causes are as follows:</li> <li>The internal power chip of<br/>the sampling control board<br/>is faulty.</li> <li>The detection circuit is<br/>faulty.</li> </ul> | <ol> <li>When the alarm is generated, the<br/>inverter shuts down<br/>automatically. After the fault is<br/>rectified, the inverter<br/>automatically starts.</li> <li>If the alarm persists, contact<br/>Huawei technical support.</li> </ol>                                    |
| 411 | AFCI<br>self-check<br>failure  | Major    | Cause ID = 1/2/3<br>The AFCI self-check fails.                                                                                                    | <ol> <li>Turn off the AC output switch<br/>and DC input switch, and then<br/>turn them on after 5 minutes. If<br/>the alarm persists, contact<br/>Huawei technical support.</li> <li>If you have confirmed that the<br/>AFCI function is not required,<br/>disable it.</li> </ol> |
| 412 | DC arc<br>fault                | Major    | Cause ID = $1/2/3/4$<br>The PV string cable is in poor<br>contact or with open circuits.                                                                                                    | Check whether the PV string cable is<br>in poor contact or with open circuits.<br>If yes, reconnect the cable.                                                                                                    |
| 504 | Software<br>version<br>unmatch | Minor    | Cause $ID = 1/2/3$<br>During inverter software<br>upgrade, the version of the<br>software loaded is incorrect.                                                                                                    | Check whether you have performed a software upgrade recently. If yes, upgrade the software to the correct version again.                                                                                                    |
| 505 | Upgrade<br>failed              | Major    | Cause ID = 1<br>The upgrade is not completed<br>normally.                                                                                                    | Perform the upgrade again.                                                                                                    |
| 506 | License<br>expired             | Warning  | <ul> <li>Cause ID = 1</li> <li>The license has entered its grace period.</li> <li>The license is about to expire.</li> </ul>                                                                                                    | <ol> <li>Apply for a new license.</li> <li>Load a new license.</li> </ol>                                                                                                    |

| ID   | Name                                | Severity | Cause                                                                                                    | Solution                                                                                                    |
|------|-------------------------------------|----------|----------------------------------------------------------------------------------------------------|----------------------------------------------------------------------------------------------------|
| 2001 | High<br>string<br>input<br>voltage  | Major    | <ul> <li>The PV array is not properly configured. Excessive PV modules are connected in series to the PV string, and therefore the PV string open-circuit voltage exceeds the maximum inverter operating voltage.</li> <li>Cause ID 1: PV strings 1 and 2</li> <li>Cause ID 2: PV strings 3 and 4</li> <li>Cause ID 3: PV strings 5 and 6</li> <li>Cause ID 4: PV strings 7 and 8</li> </ul> | Reduce the number of PV modules<br>connected in series to the PV string<br>until the PV string open-circuit<br>voltage is less than or equal to the<br>maximum inverter operating voltage.<br>After the PV string configuration is<br>corrected, the alarm disappears.                                                                                                    |
| 2002 | DC arc<br>fault                     | Major    | <ul> <li>The PV string power cables arc or are in poor contact.</li> <li>Cause ID 1: PV strings 1 and 2</li> <li>Cause ID 2: PV strings 3 and 4</li> <li>Cause ID 3: PV strings 5 and 6</li> <li>Cause ID 4: PV strings 7 and 8</li> </ul>                                                                                                    | Check whether the PV string cables arc or are in poor contact.                                                                                                    |
| 2003 | DC arc<br>fault                     | Major    | The PV string power cables arc<br>or are in poor contact.<br>Cause ID 1–8: PV strings 1–8                                                                                                    | Check whether the PV string cables arc or are in poor contact.                                                                                                    |
| 2011 | String<br>reverse<br>connectio<br>n | Major    | The PV string polarity is<br>reversed.<br>Cause ID 1–8: PV strings 1–8                                                                                                    | Check whether the PV string is<br>reversely connected to the inverter. If<br>yes, wait until the solar irradiance<br>declines at night and the PV string<br>current drops to below 0.5 A. Then,<br>turn off the two DC switches and<br>correct the PV string connection.                                                                                                    |
| 2012 | String<br>current<br>backfeed       | Warning  | The number of PV modules<br>connected in series to the PV<br>string is insufficient. As a<br>result, the terminal voltage is<br>lower than that of other strings.<br>Cause ID 1–8: PV strings 1–8                                                                                                    | <ol> <li>Check whether the number of PV<br/>modules connected in series to<br/>the PV string is less than that of<br/>other PV strings. If yes, wait until<br/>the PV string current drops below<br/>0.5 A, turn off all DC switches,<br/>and adjust the number of PV<br/>modules in the PV string.</li> <li>Check whether the open-circuit<br/>voltage of the PV string is<br/>abnormal.</li> </ol> |

| ID   | Name                                                    | Severity       | Cause                                                                                                    | Solution                                                                                                    |  |
|------|---------------------------------------------------------|----------------|----------------------------------------------------------------------------------------------------|----------------------------------------------------------------------------------------------------|--|
|      |                                                         |                |                                                                                                    | 3. Check whether the PV string is shaded.                                                                                                    |  |
| 2013 | Abnormal<br>string<br>power                             | Warning        | <ul> <li>The PV string is shaded for<br/>a long time.</li> <li>The PV string is aged<br/>abnormally.</li> <li>Cause ID 1–8: PV strings 1–8</li> </ul> | <ol> <li>Check whether the current of the<br/>abnormal PV string is lower than<br/>that of other PV strings. If yes,<br/>check whether the abnormal PV<br/>string is shaded and the actual<br/>number of PV modules in the PV<br/>string is the same as the<br/>configured number.</li> <li>If the abnormal PV string is clean<br/>and not shaded, check whether<br/>the PV string is damaged.</li> </ol>                                                                                                    |  |
| 2014 | High<br>input<br>string<br>voltage to<br>ground<br>AFCI | Major<br>Major | Cause ID = 1<br>The voltage between the input<br>PV modules and the ground is<br>abnormal, and there is a risk of<br>power degradation.               | <ol> <li>If no PID compensation device<br/>exists in the system, disable the<br/>PID protection function at night.<br/>Note: If the PID protection<br/>function is disabled but reactive<br/>power compensation at night is<br/>enabled, PV modules may be<br/>degraded.</li> <li>If the system has a PID<br/>compensation device, check<br/>whether the device is abnormal. If<br/>yes, rectify the fault.</li> <li>Check whether the settings of<br/>compensation direction for the<br/>inverter and the PID<br/>compensation device are<br/>consistent. If not, set them to be<br/>consistent based on the PV<br/>module model. (Note: If the PV-<br/>is set to positive offset, the<br/>voltage between the inverter PV-<br/>and the ground should be greater<br/>than 0 V to clear the alarm; if the<br/>PV+ is set to negative offset, the<br/>voltage between the inverter PV+<br/>and the ground should be less<br/>than 0 V to clear the alarm.)</li> <li>If the alarm persists, contact your<br/>dealer or Huawei technical<br/>support.</li> </ol> |  |
|      | self-check<br>failure                                   |                | The AFCI self-check fails.                                                                                                    | DC input switch, and then turn them<br>on after 5 minutes. If the alarm<br>persists, contact Huawei technical<br>support.                                                                                                    |  |
| 2031 | Phase<br>wire<br>short-circ                             | Major          | Cause ID = 1<br>The impedance of the output                                                                                                    | Check the impedance of the output<br>phase wire to PE, locate the position<br>with low impedance, and rectify the                                                                                                    |  |

| ID   | Name                     | Severity | Cause                                                                                                    | Solution                                                                                                    |
|------|--------------------------|----------|----------------------------------------------------------------------------------------------------|----------------------------------------------------------------------------------------------------|
|      | uited to<br>PE           |          | phase wire to PE is low or the<br>output phase wire is<br>short-circuited to PE.                                                                                  | fault.                                                                                                    |
| 2032 | Grid loss                | Major    | <ul> <li>Cause ID = 1</li> <li>Power grid outage occurs.</li> <li>The AC circuit is disconnected or the AC switch is off.</li> </ul>                              | <ol> <li>The alarm is cleared<br/>automatically after the power grid<br/>recovers.</li> <li>Check whether the AC circuit is<br/>disconnected or the AC switch is<br/>off.</li> </ol>                                                                                                    |
| 2033 | Grid<br>undervolt<br>age | Major    | Cause ID = 1<br>The power grid voltage is<br>below the lower threshold or<br>the low-voltage duration has<br>lasted for more than the value<br>specified by LVRT. | <ol> <li>If the alarm occurs occasionally,<br/>the power grid may be abnormal<br/>temporarily. The inverter<br/>automatically recovers after<br/>detecting that the power grid<br/>becomes normal.</li> <li>If the alarm persists, check<br/>whether the power grid voltage is<br/>within the acceptable range. If<br/>not, contact the local power<br/>operator. If yes, modify the grid<br/>undervoltage protection threshold<br/>through the app, SmartLogger, or<br/>NMS with the consent of the<br/>local power operator.</li> <li>If the alarm persists for a long<br/>time, check the AC circuit<br/>breaker and AC output power<br/>cable.</li> </ol>                                                              |
| 2034 | Grid<br>overvolta<br>ge  | Major    | Cause ID = 1<br>The power grid voltage<br>exceeds the upper threshold or<br>the high voltage duration has<br>lasted for more than the value<br>specified by HVRT. | <ol> <li>If the alarm occurs occasionally,<br/>the power grid may be abnormal<br/>temporarily. The inverter<br/>automatically recovers after<br/>detecting that the power grid<br/>becomes normal.</li> <li>If the alarm persists, check<br/>whether the power grid frequency<br/>is within the acceptable range. If<br/>not, contact the local power<br/>operator. If yes, modify the grid<br/>overfrequency protection<br/>threshold through the app,<br/>SmartLogger, or NMS with the<br/>consent of the local power<br/>operator.</li> <li>Check whether the peak voltage<br/>of the power grid is too high. If<br/>the alarm persists and lasts for a<br/>long time, contact the local power<br/>operator.</li> </ol> |
| 2035 | Grid volt.               | Major    | Cause ID = 1                                                                                                    | 1. If the alarm occurs occasionally,<br>the power grid may be abnormal                                                                                                    |

| ID   | Name                       | Severity | Cause                                                                                                    | Solution                                                                                                    |
|------|----------------------------|----------|----------------------------------------------------------------------------------------------------|----------------------------------------------------------------------------------------------------|
|      | e                          |          | The difference between power<br>grid phase voltages exceeds the<br>upper threshold.                                                           | <ul> <li>temporarily. The inverter<br/>automatically recovers after<br/>detecting that the power grid<br/>becomes normal.</li> <li>2. If the alarm persists, check<br/>whether the power grid voltage is<br/>within the acceptable range. If<br/>not, contact the local power<br/>operator.</li> <li>3. If the alarm lasts for a long time,<br/>check the AC output power cable<br/>connection.</li> <li>4. If the AC output power cable is<br/>correctly connected, yet the alarm<br/>persists and affects the energy<br/>yield of the PV plant, contact the<br/>local power operator.</li> </ul> |
| 2036 | Grid<br>overfrequ<br>ency  | Major    | Cause ID = 1<br>Power grid exception: The<br>actual power grid frequency is<br>higher than the requirements<br>for the local power grid code. | <ol> <li>If the alarm occurs occasionally,<br/>the power grid may be abnormal<br/>temporarily. The inverter<br/>automatically recovers after<br/>detecting that the power grid<br/>becomes normal.</li> <li>If the alarm persists, check<br/>whether the power grid frequency<br/>is within the acceptable range. If<br/>not, contact the local power<br/>operator. If yes, modify the grid<br/>overfrequency protection<br/>threshold through the app,<br/>SmartLogger, or NMS with the<br/>consent of the local power<br/>operator.</li> </ol>                                                   |
| 2037 | Grid<br>underfreq<br>uency | Major    | Cause ID = 1<br>Power grid exception: The<br>actual power grid frequency is<br>lower than the requirements for<br>the local power grid code.  | <ol> <li>If the alarm occurs occasionally,<br/>the power grid may be abnormal<br/>temporarily. The inverter<br/>automatically recovers after<br/>detecting that the power grid<br/>becomes normal.</li> <li>If the alarm persists, check<br/>whether the power grid frequency<br/>is within the acceptable range. If<br/>not, contact the local power<br/>operator. If yes, modify the grid<br/>underfrequency protection<br/>threshold through the app,<br/>SmartLogger, or NMS with the<br/>consent of the local power<br/>operator.</li> </ol>                                                  |
| 2038 | Unstable<br>grid           | Major    | Cause ID = 1<br>Power grid exception: The                                                                                                    | 1. If the alarm occurs occasionally,<br>the power grid may be abnormal                                                                                                    |

| ID   | Name                                      | Severity | Cause                                                                                                    | Solution                                                                                                    |
|------|-------------------------------------------|----------|----------------------------------------------------------------------------------------------------|----------------------------------------------------------------------------------------------------|
|      | frequency                                 |          | actual change rate of the power<br>grid frequency does not meet<br>the requirements for the local<br>power grid code.                                                                                                    | <ul> <li>temporarily. The inverter<br/>automatically recovers after<br/>detecting that the power grid<br/>becomes normal.</li> <li>2. If the alarm persists, check<br/>whether the power grid frequency<br/>is within the acceptable range. If<br/>not, contact the local power</li> </ul>                                                                                                    |
| 2039 | Output<br>overcurre<br>nt                 | Major    | Cause ID = 1<br>The power grid voltage drops<br>dramatically or the power grid<br>is short-circuited. As a result,<br>the inverter transient output<br>current exceeds the upper<br>threshold, and protection is<br>triggered. | <ol> <li>operator.</li> <li>The inverter monitors its external operating conditions in real time and automatically recovers after the fault is rectified.</li> <li>If the alarm persists and affects the energy yield of the PV plant, check whether the output is short-circuited. If the fault cannot be rectified, contact your dealer or Huawei technical support.</li> </ol>                                                                                                    |
| 2040 | Output<br>DC<br>compone<br>nt<br>overhigh | Major    | Cause ID = 1<br>The DC component of the<br>inverter output current exceeds<br>the upper threshold.                                                                                                    | <ol> <li>The inverter monitors its external<br/>operating conditions in real time<br/>and automatically recovers after<br/>the fault is rectified.</li> <li>If the alarm persists and affects<br/>the energy yield of the PV plant,<br/>contact your dealer or Huawei<br/>technical support.</li> </ol>                                                                                                    |
| 2051 | Abnormal<br>residual<br>current           | Major    | Cause ID = 1<br>The insulation impedance of<br>the input side to PE decreases<br>when the inverter is operating.                                                                                                    | <ol> <li>If the alarm occurs accidentally,<br/>the external power cable may be<br/>abnormal temporarily. The<br/>inverter automatically recovers<br/>after the fault is rectified.</li> <li>If the alarm persists or lasts a<br/>long time, check whether the<br/>impedance between the PV string<br/>and ground is too low.</li> </ol>                                                                                                    |
| 2061 | Abnormal<br>grounding                     | Major    | <ul> <li>Cause ID = 1</li> <li>The neutral wire or PE cable of the inverter is not connected.</li> <li>The output mode set for the inverter is inconsistent with the cable connection mode.</li> </ul>                         | <ul> <li>Power off the inverter (turn off the AC output switch and DC input switch, and wait for a period of time. For details about the wait time, see the description on the device safety warning label), and then perform the following operations:</li> <li>1. Check whether the PE cable for the inverter is connected properly.</li> <li>2. If the inverter is connected to a TN power grid, check whether the neutral wire is properly connected and whether the voltage of the neutral wire to</li> </ul> |

| ID   | Name                                        | Severity | Cause                                                                                                    | Solution                                                                                                    |
|------|---------------------------------------------|----------|----------------------------------------------------------------------------------------------------|----------------------------------------------------------------------------------------------------|
|      |                                             |          |                                                                                                    | <ul><li>ground is normal.</li><li>3. After the inverter is powered on, check whether the output mode set for the inverter is consistent with the output cable connection mode.</li></ul>                                                                                                    |
| 2062 | Low<br>insulation<br>resistance             | Major    | <ul> <li>Cause ID = 1</li> <li>The PV array is short-circuited with PE.</li> <li>The PV string has been in a moist environment for a long time and the circuit is not well insulated to ground.</li> </ul>           | <ol> <li>Check the impedance between the<br/>PV string and the PE cable. If a<br/>short circuit occurs, rectify the<br/>fault.</li> <li>Check whether the PE cable of<br/>the inverter is correctly<br/>connected.</li> <li>If you have confirmed that the<br/>impedance is lower than the<br/>specified protection threshold in a<br/>cloudy or rainy environment, log<br/>in to the app, SmartLogger, or<br/>NMS and set Insulation<br/>resistance protection threshold.</li> </ol> |
| 2063 | Cabinet<br>overtemp<br>erature              | Minor    | <ul> <li>Cause ID = 1</li> <li>The inverter is installed in a place with poor ventilation.</li> <li>The ambient temperature exceeds the upper threshold.</li> <li>The inverter is not operating properly.</li> </ul> | <ol> <li>Check the ventilation and<br/>ambient temperature at the<br/>inverter installation position.</li> <li>If the ventilation is poor or the<br/>ambient temperature exceeds the<br/>upper threshold, improve the<br/>ventilation and heat dissipation.</li> <li>If both the ventilation and<br/>ambient temperature meet<br/>requirements yet the alarm<br/>persists, contact your dealer or<br/>Huawei technical support.</li> </ol>                                            |
| 2064 | Device<br>fault                             | Major    | Cause ID = $1-15$<br>An unrecoverable fault occurs<br>on a circuit inside the inverter.                                                                                                    | Turn off the AC output switch and<br>DC input switch, and then turn them<br>on after 5 minutes. If the alarm<br>persists, contact your dealer or<br>Huawei technical support.<br><b>NOTICE</b><br>Cause ID = 1: Perform the preceding<br>operations when the PV string current is<br>less than 1 A.                                                                                                    |
| 2065 | Upgrade<br>failed or<br>version<br>mismatch | Minor    | Cause ID = $1-6$<br>The upgrade is not completed normally.                                                                                                    | <ol> <li>Perform an upgrade again.</li> <li>If the upgrade fails several times,<br/>contact your dealer or Huawei<br/>technical support.</li> </ol>                                                                                                    |
| 2066 | License<br>expired                          | Warning  | <ul> <li>Cause ID = 1</li> <li>The privilege license has entered the grace period.</li> <li>The privilege feature is</li> </ul>                                                                                      | <ol> <li>Apply for a new license.</li> <li>Load a new certificate.</li> </ol>                                                                                                    |

| ID    | Name                                     | Severity | Cause                                                                                                    | Solution                                                                                                    |  |
|-------|------------------------------------------|----------|----------------------------------------------------------------------------------------------------|----------------------------------------------------------------------------------------------------|--|
|       |                                          |          | about to expire.                                                                                                    |                                                                                                    |  |
| 61440 | Faulty<br>monitorin<br>g unit            | Minor    | <ul> <li>Cause ID = 1</li> <li>The flash memory is insufficient.</li> <li>The flash memory has bad sectors.</li> </ul>                              | Turn off the AC output switch and<br>DC input switch, and then turn them<br>on after 5 minutes. If the alarm<br>persists, replace the monitoring<br>board or contact your dealer or<br>Huawei technical support.                                                                                                    |  |
| 2072  | Transient<br>AC<br>overvolta<br>ge       | Major    | Cause ID = 1<br>The inverter detects that the<br>phase voltage exceeds the<br>transient AC overvoltage<br>protection threshold.                     | <ol> <li>If the voltage at the grid<br/>connection point is too high,<br/>contact the local power operator.</li> <li>If you have confirmed that the<br/>voltage at the grid connection<br/>point exceeds the upper threshold<br/>and obtained consent from the<br/>local power operator, modify the<br/>overvoltage protection thresholds.</li> <li>Check whether the peak grid<br/>voltage exceeds the upper<br/>threshold.</li> </ol>                                                                                                    |  |
| 2085  | Built-in<br>PID<br>operation<br>abnormal | Minor    | <ul> <li>Cause ID = 1, 2</li> <li>The output resistance of PV arrays to ground is low.</li> <li>The system insulation resistance is low.</li> </ul> | <ul> <li>Cause ID = 1</li> <li>1. Turn off the AC output switch<br/>and DC input switch, wait for<br/>a period of time (for details<br/>about the wait time, see the<br/>description on the device<br/>safety warning label), and<br/>then turn on the DC input<br/>switch and AC output switch.</li> <li>2. If the alarm persists, contact<br/>your dealer or Huawei<br/>technical support.</li> <li>Cause ID = 2</li> <li>Check the impedance between<br/>the PV array output and the<br/>ground. If a short circuit<br/>occurs or the insulation is<br/>insufficient, rectify the fault.</li> <li>If the alarm persists, contact<br/>your dealer or Huawei<br/>technical support.</li> </ul> |  |
| 2087  | Internal<br>fan<br>abnormal              | Major    | Cause $ID = 1-4$<br>The internal fan is<br>short-circuited, the power<br>supply is insufficient, or the<br>fan is damaged.                          | Turn off the AC output switch and<br>DC input switch, and then turn them<br>on after 5 minutes. Wait for the<br>inverter to connect to the power grid.<br>If the alarm persists after 5 minutes,<br>contact your dealer or Huawei<br>technical support.                                                                                                    |  |

## D NOTE

Contact your dealer or Huawei technical support if all troubleshooting procedures listed above are completed and the fault still exists.

# **10** Handling the Inverter

## 10.1 Removing the SUN2000

#### NOTICE

Before removing the SUN2000, disconnect both AC and DC connections.

Perform the following operations to remove the SUN2000:

- 1. Disconnect all cables from the SUN2000, including RS485 communications cables, DC input power cables, AC output power cables, and PGND cables.
- 2. Remove the SUN2000 from the mounting bracket.
- 3. Remove the mounting bracket.

## 10.2 Packing the SUN2000

- If the original packing materials are available, put the SUN2000 inside them and then seal them by using adhesive tape.
- If the original packing materials are not available, put the SUN2000 inside a suitable cardboard box and seal it properly.

## 10.3 Disposing of the SUN2000

If the SUN2000 service life expires, dispose of it according to the local disposal rules for electrical equipment waste.

## **11** Technical Specifications

## 11.1 SUN2000 V100 Spare Parts Technical Data

## Efficiency

| Technical<br>Specifications | SUN2000-15K<br>TL-M3 | SUN2000-17K<br>TL-M3 | SUN2000-20K<br>TL | SUN2000-23K<br>TL-M3 | SUN2000-28K<br>TL-M3 |
|-----------------------------|----------------------|----------------------|-------------------|----------------------|----------------------|
| Maximum<br>efficiency       | 98.55%               | 98.57%               | 98.65%            | 98.65%               | 98.63%               |
| European<br>efficiency      | 98.08%               | 98.14%               | 98.22%            | 98.27%               | 97.92%               |

## Input

| Technical<br>Specifications                       | SUN2000-15K<br>TL-M3 | SUN2000-17K<br>TL-M3 | SUN2000-20K<br>TL | SUN2000-23K<br>TL-M3 | SUN2000-28K<br>TL-M3 |
|---------------------------------------------------|----------------------|----------------------|-------------------|----------------------|----------------------|
| Maximum input<br>voltage <sup>a</sup>             | 1100 V               |                      |                   |                      |                      |
| Maximum input<br>current (per<br>MPPT)            | 26 A                 |                      |                   |                      |                      |
| Maximum<br>short-circuit<br>current (per<br>MPPT) | 40 A                 |                      |                   |                      |                      |
| Minimum<br>startup voltage                        | 200 V                |                      |                   |                      |                      |
| MPP voltage range                                 | 200 V-1000 V         |                      |                   |                      |                      |
| Maximum<br>number of                              | 8                    |                      |                   |                      |                      |

| Technical<br>Specifications                                                                                                    | SUN2000-15K<br>TL-M3 | SUN2000-17K<br>TL-M3 | SUN2000-20K<br>TL | SUN2000-23K<br>TL-M3 | SUN2000-28K<br>TL-M3 |  |  |
|----------------------------------------------------------------------------------------------------|----------------------|----------------------|-------------------|----------------------|----------------------|--|--|
| inputs                                                                                                    |                      |                      |                   |                      |                      |  |  |
| Number of<br>MPPTs                                                                                                    | 4                    | 4                    |                   |                      |                      |  |  |
| Note a: The maximum input voltage is the maximum DC input voltage that the SUN2000 can withstand. If the input voltage exceeds this value, the SUN2000 may be damaged. |                      |                      |                   |                      |                      |  |  |

## Output

| Technical<br>Specifications                                 | SUN2000-15K<br>TL-M3                      | SUN2000-17K<br>TL-M3        | SUN2000-20K<br>TL | SUN2000-23K<br>TL-M3 | SUN2000-28K<br>TL-M3 |
|-------------------------------------------------------------|-------------------------------------------|-----------------------------|-------------------|----------------------|----------------------|
| Rated output power                                          | 15,000 W                                  | 17,000 W                    | 20,000 W          | 23,000 W             | 27,500 W             |
| Maximum<br>apparent power                                   | 16,500 VA                                 | 18,700 VA                   | 22,000 VA         | 23,000 VA            | 27,500 VA            |
| Maximum<br>active power<br>$(\cos \varphi = 1)$             | 16,500 W                                  | 18,700 W                    | 22,000 W          | 23,000 W             | 27,500 W             |
| Rated output voltage                                        | 220–230 V/380–4                           | 277 V AC/480<br>V AC, 3W+PE |                   |                      |                      |
| Maximum<br>output voltage<br>at long-term<br>operation      | See standards about the local power grid. |                             |                   |                      |                      |
| Maximum<br>output current                                   | 25.2 A                                    | 28.5 A                      | 33.5 A            | 35.1 A               | 33.5 A               |
| Output voltage<br>frequency                                 | 50 Hz/60 Hz                               |                             |                   |                      |                      |
| Power factor                                                | 0.8 leading-0.8 la                        | ngging                      |                   |                      |                      |
| Maximum total<br>harmonic<br>distortion<br>(THD)<br>AC THDi | < 3% (at the rated power)                 |                             |                   |                      |                      |

## Protection

| Technical<br>Specifications                   | SUN2000-15K<br>TL-M3 | SUN2000-17K<br>TL-M3 | SUN2000-20K<br>TL | SUN2000-23K<br>TL-M3 | SUN2000-28K<br>TL-M3 |
|-----------------------------------------------|----------------------|----------------------|-------------------|----------------------|----------------------|
| Input DC switch                               | Supported            |                      |                   |                      |                      |
| Islanding protection                          | Supported            |                      |                   |                      |                      |
| Output<br>overcurrent<br>protection           | Supported            |                      |                   |                      |                      |
| Input reverse<br>connection<br>protection     | Supported            |                      |                   |                      |                      |
| PV string fault detection                     | Supported            |                      |                   |                      |                      |
| DC surge protection                           | Type II              |                      |                   |                      |                      |
| AC surge protection                           | Type II              |                      |                   |                      |                      |
| Insulation<br>resistance<br>detection         | Supported            |                      |                   |                      |                      |
| Residual current<br>monitoring unit<br>(RCMU) | Supported            |                      |                   |                      |                      |

## Display and Communication

| Technical<br>Specifications | SUN2000-15K<br>TL-M3 | SUN2000-17K<br>TL-M3     | SUN2000-20K<br>TL | SUN2000-23K<br>TL-M3 | SUN2000-28K<br>TL-M3 |  |
|-----------------------------|----------------------|--------------------------|-------------------|----------------------|----------------------|--|
| Display                     | LED indicators; V    | LED indicators; WLAN+App |                   |                      |                      |  |
| RS485                       | Supported            | Supported                |                   |                      |                      |  |
| Built-in WLAN               | Supported            |                          |                   |                      |                      |  |
| AFCI                        | Optional             | Optional                 |                   |                      |                      |  |

## **General Specifications**

| Technical      | SUN2000-15K              | SUN2000-17K | SUN2000-20K | SUN2000-23K | SUN2000-28K |  |
|----------------|--------------------------|-------------|-------------|-------------|-------------|--|
| Specifications | TL-M3                    | TL-M3       | TL          | TL-M3       | TL-M3       |  |
| Dimensions (W  | 640 mm x 530 mm x 270 mm |             |             |             |             |  |

| Technical<br>Specifications      | SUN2000-15K<br>TL-M3               | SUN2000-17K<br>TL-M3               | SUN2000-20K<br>TL | SUN2000-23K<br>TL-M3 | SUN2000-28K<br>TL-M3 |  |
|----------------------------------|------------------------------------|------------------------------------|-------------------|----------------------|----------------------|--|
| x H x D)                         |                                    |                                    |                   |                      |                      |  |
| Net weight                       | 43 kg                              |                                    |                   |                      |                      |  |
| Operating<br>temperature         | $-25^{\circ}$ C to $+60^{\circ}$ C | $-25^{\circ}$ C to $+60^{\circ}$ C |                   |                      |                      |  |
| Relative<br>humidity             | 0%-100%                            | 0%-100%                            |                   |                      |                      |  |
| Cooling mode                     | Natural convection                 | n                                  |                   |                      |                      |  |
| Maximum<br>operating<br>altitude | 3000 m                             |                                    |                   |                      |                      |  |
| IP rating                        | IP66                               |                                    |                   |                      |                      |  |
| Topology                         | Transformerless                    |                                    |                   |                      |                      |  |

## **Standards Compliance**

| Technical      | SUN2000-15K                                  | SUN2000-17K | SUN2000-20K | SUN2000-23K | SUN2000-28K |
|----------------|----------------------------------------------|-------------|-------------|-------------|-------------|
| Specifications | TL-M3                                        | TL-M3       | TL          | TL-M3       | TL-M3       |
| Standards      | EN/IEC62109-1, EN/IEC62109-2, NB/T32004-2013 |             |             |             |             |

## 11.2 SUN2000 V200R001 Spare Parts Technical Data

## Efficiency

| Technical<br>Specifications | SUN2000-25KTL-<br>NAM3 | SUN2000-30KTL-<br>NAM3 | SUN2000-30KTL-<br>M3                   | SUN2000-36KTL-<br>M3 |
|-----------------------------|------------------------|------------------------|----------------------------------------|----------------------|
| Maximum<br>efficiency       | 98.75%                 | 98.75%                 | 98.65% (400 V AC)<br>98.75% (480 V AC) | 98.75%               |
| European efficiency         | 98.29%                 | 98.45%                 | 98.40% (400 V AC)<br>98.45% (480 V AC) | 98.5%                |
| Chinese efficiency          | /                      | /                      | 98% (380V<br>AC/400V AC)               | 98.18%               |

## Input

| Technical<br>Specifications                                                                                                    | SUN2000-25KTL-<br>NAM3 | SUN2000-30KTL-<br>NAM3 | SUN2000-30KTL-<br>M3 | SUN2000-36KTL-<br>M3 |  |  |  |
|----------------------------------------------------------------------------------------------------|------------------------|------------------------|----------------------|----------------------|--|--|--|
| Maximum input<br>voltage <sup>a</sup>                                                                                                    | 1000 V                 |                        | 1100 V               |                      |  |  |  |
| Maximum input<br>current (per MPPT)                                                                                                    | 26 A                   |                        |                      |                      |  |  |  |
| Maximum<br>short-circuit current<br>(per MPPT)                                                                                                    | 40 A                   |                        |                      |                      |  |  |  |
| Minimum startup voltage                                                                                                    | 200 V                  | 200 V                  |                      |                      |  |  |  |
| MPP voltage range                                                                                                    | 200 V-1000 V           |                        |                      |                      |  |  |  |
| Maximum number of inputs                                                                                                    | 8                      |                        |                      |                      |  |  |  |
| Number of MPPTs                                                                                                    | 4                      |                        |                      |                      |  |  |  |
| Note a: The maximum input voltage is the maximum DC input voltage that the SUN2000 can withstand. If the input voltage exceeds this value, the SUN2000 may be damaged. |                        |                        |                      |                      |  |  |  |

## Output

| Technical<br>Specifications                         | SUN2000-25KTL-<br>NAM3                    | SUN2000-30KTL-<br>NAM3 | SUN2000-30KTL-<br>M3                 | SUN2000-36KTL-<br>M3  |  |
|-----------------------------------------------------|-------------------------------------------|------------------------|--------------------------------------|-----------------------|--|
| Rated output power                                  | 25,000 W                                  | 30,000 W               | 30,000 W                             | 36,000 W              |  |
| Maximum apparent power                              | 27,500 VA                                 | 33,000 VA              | 33,000 VA                            | 40,000 VA             |  |
| Maximum active power $(\cos \varphi = 1)$           | 25,000 W                                  | 30,000 W               | 33,000 W (can be<br>set to 30,000 W) | 40,000 W              |  |
| Rated output<br>voltage                             | 277/480 V,<br>3W/N+PE                     | 480 V                  | 220 V/380 V,<br>3W+(N)+PE            | 277 V/480 V,<br>3W+PE |  |
|                                                     |                                           |                        | 230 V/400 V,<br>3W+(N)+PE            |                       |  |
|                                                     |                                           |                        | 277 V/480 V,<br>3W+PE                |                       |  |
| Maximum output<br>voltage at long-term<br>operation | See standards about the local power grid. |                        |                                      |                       |  |
| Maximum output                                      | 33 A                                      | 40 A                   | 50.4 A/380 V                         | 48.4 A                |  |
| current                                             |                                           |                        | 47.9 A/400 V                         |                       |  |
|                                                     |                                           |                        | 39.9 A/480 V                         |                       |  |

| Technical<br>Specifications                   | SUN2000-25KTL-<br>NAM3    | SUN2000-30KTL-<br>NAM3  | SUN2000-30KTL-<br>M3 | SUN2000-36KTL-<br>M3 |  |  |  |
|-----------------------------------------------|---------------------------|-------------------------|----------------------|----------------------|--|--|--|
| Output voltage frequency                      | 60 Hz                     |                         | 50 Hz/60 Hz          |                      |  |  |  |
| Power factor                                  | 0.8 leading–0.8 laggin    | 0.8 leading–0.8 lagging |                      |                      |  |  |  |
| Maximum total<br>harmonic distortion<br>(THD) | < 3% (at the rated power) |                         |                      |                      |  |  |  |
| AC THDi                                       |                           |                         |                      |                      |  |  |  |

## Protection

| Technical<br>Specifications                   | SUN2000-25KTL-<br>NAM3 | SUN2000-30KTL-<br>NAM3 | SUN2000-30KTL-<br>M3 | SUN2000-36KTL-<br>M3 |
|-----------------------------------------------|------------------------|------------------------|----------------------|----------------------|
| Input DC switch                               | Supported              |                        |                      |                      |
| Islanding protection                          | Supported              |                        |                      |                      |
| Output overcurrent protection                 | Supported              |                        |                      |                      |
| Input reverse<br>connection<br>protection     | Supported              |                        |                      |                      |
| PV string fault detection                     | Supported              |                        |                      |                      |
| DC surge protection                           | Type II                |                        |                      |                      |
| AC surge protection                           | Type II                |                        |                      |                      |
| Insulation<br>resistance detection            | Supported              |                        |                      |                      |
| Residual current<br>monitoring unit<br>(RCMU) | Supported              |                        |                      |                      |

## **Display and Communication**

| Technical<br>Specifications | SUN2000-25KTL-<br>NAM3 | SUN2000-30KTL-<br>NAM3 | SUN2000-30KTL-<br>M3 | SUN2000-36KTL-<br>M3 |  |  |  |  |  |
|-----------------------------|------------------------|------------------------|----------------------|----------------------|--|--|--|--|--|
| Display                     | LED and WLAN+app       | LED and WLAN+app       |                      |                      |  |  |  |  |  |
| RS485                       | Supported              |                        |                      |                      |  |  |  |  |  |
| Built-in WLAN               | /                      |                        | Supported            |                      |  |  |  |  |  |

| Technical<br>Specifications | SUN2000-25KTL-<br>NAM3 | SUN2000-30KTL-<br>NAM3 | SUN2000-30KTL-<br>M3 | SUN2000-36KTL-<br>M3 |
|-----------------------------|------------------------|------------------------|----------------------|----------------------|
| AC MBUS                     | Optional               |                        |                      |                      |
| AFCI                        | Supported              |                        | Optional             |                      |

## **General Specifications**

| Technical<br>Specifications | SUN2000-25KTL-<br>NAM3             | SUN2000-30KTL-<br>NAM3   | SUN2000-30KTL-<br>M3 | SUN2000-36KTL-<br>M3 |  |  |  |  |  |  |
|-----------------------------|------------------------------------|--------------------------|----------------------|----------------------|--|--|--|--|--|--|
| Dimensions (W x H x D)      | 640 mm x 530 mm x                  | 640 mm x 530 mm x 270 mm |                      |                      |  |  |  |  |  |  |
| Net weight                  | 43 kg                              |                          |                      |                      |  |  |  |  |  |  |
| Operating<br>temperature    | $-25^{\circ}$ C to $+60^{\circ}$ C | -25°C to +60°C           |                      |                      |  |  |  |  |  |  |
| Relative humidity           | 0%-100% (non-cond                  | ensing)                  |                      |                      |  |  |  |  |  |  |
| Cooling mode                | Natural convection                 |                          |                      |                      |  |  |  |  |  |  |
| Maximum operating altitude  | 3000 m                             |                          |                      |                      |  |  |  |  |  |  |
| IP rating                   | Type 4X                            |                          | IP66                 |                      |  |  |  |  |  |  |
| Topology                    | Transformerless                    |                          |                      |                      |  |  |  |  |  |  |

## **Standards Compliance**

| Technical      | SUN2000-25KTL-     | SUN2000-30KTL-                | SUN2000-30KTL- | SUN2000-36KTL- |  |  |  |  |
|----------------|--------------------|-------------------------------|----------------|----------------|--|--|--|--|
| Specifications | NAM3               | NAM3                          | M3             | M3             |  |  |  |  |
| Standards      | EN/IEC62109-1, EN/ | EN/IEC62109-2, NB/T32004-2013 |                |                |  |  |  |  |

## 11.3 SUN2000 V200R002 Spare Parts Technical Data

## Efficiency

| Techni<br>cal<br>Specifi<br>cations | SUN20<br>00-29.9<br>KTL-M<br>3 | SUN20<br>00-30K<br>TL-M3 | SUN20<br>00-36K<br>TL-M3 | SUN20<br>00-42K<br>TL-M3 | SUN20<br>00-43K<br>TL-IN<br>M3 | SUN20<br>00-50K<br>TL-M3 | SUN20<br>00-33K<br>TL-NA<br>M3 | SUN20<br>00-36K<br>TL-NA<br>M3 | SUN20<br>00-40K<br>TL-NA<br>M3 |
|-------------------------------------|--------------------------------|--------------------------|--------------------------|--------------------------|--------------------------------|--------------------------|--------------------------------|--------------------------------|--------------------------------|
| Maximu                              | 98.65%                         | 98.65%                   | 98.65%                   | 98.75%                   | 98.75%                         | 98.75%                   | 98.75%                         | 98.75%                         | 98.75%                         |

| Techni<br>cal<br>Specifi<br>cations | SUN20<br>00-29.9<br>KTL-M<br>3 | SUN20<br>00-30K<br>TL-M3 | SUN20<br>00-36K<br>TL-M3                                       | SUN20<br>00-42K<br>TL-M3 | SUN20<br>00-43K<br>TL-IN<br>M3 | SUN20<br>00-50K<br>TL-M3 | SUN20<br>00-33K<br>TL-NA<br>M3 | SUN20<br>00-36K<br>TL-NA<br>M3 | SUN20<br>00-40K<br>TL-NA<br>M3 |
|-------------------------------------|--------------------------------|--------------------------|----------------------------------------------------------------|--------------------------|--------------------------------|--------------------------|--------------------------------|--------------------------------|--------------------------------|
| m<br>efficienc<br>y                 |                                |                          | (380<br>Vac/400<br>V AC)<br>98.75%<br>(480 V<br>AC)            |                          |                                |                          |                                |                                |                                |
| Europea<br>n<br>efficienc<br>y      | 98.4%                          | 98.4%                    | 98.40%<br>(380 V<br>AC/400<br>V AC)<br>98.50%<br>(480 V<br>AC) | 98.48%                   | 98.47%                         | 98.46%                   | 98.45%<br>(480 V<br>AC)        | 98.5%<br>(480 V<br>AC)         | 98.5%<br>(480 V<br>AC)         |
| Chinese<br>efficienc<br>y           | /                              | /                        | /                                                              | /                        | /                              | 98.17%                   | /                              | /                              | /                              |
| CEC<br>efficienc<br>y               | /                              | /                        | /                                                              | /                        | /                              | /                        | 98.13%                         | 98.13%                         | 98.13%                         |

## Input

| Techni<br>cal<br>Specifi<br>cations                          | SUN20<br>00-29.9<br>KTL-M<br>3 | SUN20<br>00-30K<br>TL-M3 | SUN20<br>00-36K<br>TL-M3 | SUN20<br>00-42K<br>TL-M3 | SUN20<br>00-43K<br>TL-IN<br>M3 | SUN20<br>00-50K<br>TL-M3 | SUN20<br>00-33K<br>TL-NA<br>M3 | SUN20<br>00-36K<br>TL-NA<br>M3 | SUN20<br>00-40K<br>TL-NA<br>M3 |
|--------------------------------------------------------------|--------------------------------|--------------------------|--------------------------|--------------------------|--------------------------------|--------------------------|--------------------------------|--------------------------------|--------------------------------|
| Maximu<br>m input<br>voltage <sup>a</sup>                    | 1100 V                         |                          |                          |                          |                                |                          | 1000 V                         |                                |                                |
| Maximu<br>m input<br>current<br>(per<br>MPPT)                | 26 A                           |                          |                          |                          |                                |                          |                                |                                |                                |
| Maximu<br>m<br>short-cir<br>cuit<br>current<br>(per<br>MPPT) | 40 A                           |                          |                          |                          |                                |                          |                                |                                |                                |
| Minimu                                                       | 200 V                          |                          |                          |                          |                                |                          |                                |                                |                                |

| Techni<br>cal<br>Specifi<br>cations | SUN20<br>00-29.9<br>KTL-M<br>3                                                                                                    | SUN20<br>00-30K<br>TL-M3 | SUN20<br>00-36K<br>TL-M3 | SUN20<br>00-42K<br>TL-M3 | SUN20<br>00-43K<br>TL-IN<br>M3 | SUN20<br>00-50K<br>TL-M3 | SUN20<br>00-33K<br>TL-NA<br>M3 | SUN20<br>00-36K<br>TL-NA<br>M3 | SUN20<br>00-40K<br>TL-NA<br>M3 |  |
|-------------------------------------|----------------------------------------------------------------------------------------------------|--------------------------|--------------------------|--------------------------|--------------------------------|--------------------------|--------------------------------|--------------------------------|--------------------------------|--|
| m<br>startup<br>voltage             |                                                                                                    |                          |                          |                          |                                |                          |                                |                                |                                |  |
| MPP<br>voltage<br>range             | 200 V-10                                                                                                    | 00 V                     |                          |                          |                                |                          |                                |                                |                                |  |
| Rated<br>input<br>voltage           | /                                                                                                    | 620 V                    | /                        | 720 V                    | 750 V                          | /                        | /                              | /                              | 720 V                          |  |
| Maximu<br>m<br>number<br>of inputs  | 8                                                                                                    |                          |                          |                          |                                |                          |                                |                                |                                |  |
| Number<br>of<br>MPPTs               | 4                                                                                                    |                          |                          |                          |                                |                          |                                |                                |                                |  |
| Note a: Th<br>input volta           | Note a: The maximum input voltage is the maximum DC input voltage that the SUN2000 can withstand. If the input voltage exceeds this value, the SUN2000 may be damaged. |                          |                          |                          |                                |                          |                                |                                |                                |  |

## Output

| Techni<br>cal<br>Specifi<br>cations    | SUN20<br>00-29.9<br>KTL-M<br>3 | SUN20<br>00-30K<br>TL-M3 | SUN20<br>00-36K<br>TL-M3                | SUN20<br>00-42K<br>TL-M3                | SUN20<br>00-43K<br>TL-IN<br>M3 | SUN20<br>00-50K<br>TL-M3                         | SUN20<br>00-33K<br>TL-NA<br>M3 | SUN20<br>00-36K<br>TL-NA<br>M3 | SUN20<br>00-40K<br>TL-NA<br>M3 |
|----------------------------------------|--------------------------------|--------------------------|-----------------------------------------|-----------------------------------------|--------------------------------|--------------------------------------------------|--------------------------------|--------------------------------|--------------------------------|
| Rated<br>output<br>power               | 29,900<br>W                    | 30,000<br>W              | 36,000<br>W                             | 42,000<br>W                             | 43,000<br>W                    | 46,000<br>W (480<br>V)<br>47,500<br>W (500<br>V) | 33,300<br>W                    | 36,000<br>W                    | 40,000<br>W                    |
| Maximu<br>m<br>apparent<br>power       | 29,900<br>VA                   | 33,000<br>VA             | 40,000<br>VA                            | 47,000<br>VA                            | 52,500<br>VA                   | 50,500<br>W (480<br>V)<br>52,500<br>W (500<br>V) | 36,600<br>VA                   | 40,000<br>VA                   | 44,000<br>VA                   |
| Maximu<br>m active<br>power<br>(cosφ = | 29,900<br>W                    | 30,000<br>W              | 40,000<br>W (can<br>be set to<br>36,000 | 47,000<br>W (can<br>be set to<br>42,000 | 52,500<br>W                    | 50,500<br>W (480<br>V<br>52,500                  | 36,600<br>W                    | 40,000<br>W                    | 44,000<br>W                    |

| Techni<br>cal<br>Specifi<br>cations                                      | SUN20<br>00-29.9<br>KTL-M<br>3                                                                                                    | SUN20<br>00-30K<br>TL-M3 | SUN20<br>00-36K<br>TL-M3                                                                 | SUN20<br>00-42K<br>TL-M3 | SUN20<br>00-43K<br>TL-IN<br>M3 | SUN20<br>00-50K<br>TL-M3                                   | SUN20<br>00-33K<br>TL-NA<br>M3 | SUN20<br>00-36K<br>TL-NA<br>M3 | SUN20<br>00-40K<br>TL-NA<br>M3 |
|--------------------------------------------------------------------------|----------------------------------------------------------------------------------------------------|--------------------------|------------------------------------------------------------------------------------------|--------------------------|--------------------------------|------------------------------------------------------------|--------------------------------|--------------------------------|--------------------------------|
| 1)                                                                       |                                                                                                    |                          | W)                                                                                       | W)                       |                                | W (500<br>V)                                               |                                |                                |                                |
| Rated<br>output<br>voltage                                               | 230 V/400 V,<br>3W+(N)+PE         220<br>V/380<br>V,<br>3W+(N)<br>+PE         277<br>V/480<br>V,<br>3W+(N)<br>+PE           230<br>V/400<br>V,<br>3W+(N)<br>+PE         277<br>V/400<br>V,<br>3W+(N)<br>+PE           230<br>V/400<br>V,<br>3W+(N)<br>+PE         277<br>V/480<br>V,<br>3W+(N)<br>+PE           277<br>V/480<br>V,<br>3W+PE         277<br>V/480<br>V,<br>3W+PE |                          |                                                                                          |                          | 288<br>V/500<br>V,<br>3W+PE    | 277<br>V/480<br>V,<br>3W+PE<br>288<br>V/500<br>V,<br>3W+PE | 3W+PE/3W+N+PE                  |                                |                                |
| Maximu<br>m<br>output<br>voltage<br>at<br>long-ter<br>m<br>operatio<br>n | See standards about the local power grid.                                                                                                    |                          |                                                                                          |                          |                                |                                                            |                                |                                |                                |
| Rated<br>output<br>current                                               | /                                                                                                    | /                        | /                                                                                        | /                        | 49.7 A                         | 55.3<br>A/480 V<br>54.9<br>A/500 V                         | 40.1 A                         | 43.4 A                         | 48.2 A                         |
| Maximu<br>m<br>output<br>current                                         | 43.2 A                                                                                                    | 48 A                     | 61.1<br>A/380 V<br>58.0<br>A/400 V<br>52.8<br>A/440 V<br>(Mexico<br>)<br>48.4<br>A/480 V | 56.6<br>A/480 V          | 60.7 A                         | 60.8<br>A/480 V<br>60.8<br>A/500 V                         | 44.1 A                         | 48.2 A                         | 53 A                           |
| Output<br>voltage<br>frequenc<br>y                                       | 50 Hz/60                                                                                                    | Hz                       |                                                                                          |                          | 50 Hz                          |                                                            | 60 Hz                          |                                |                                |

| Techni<br>cal<br>Specifi<br>cations                                     | SUN20<br>00-29.9<br>KTL-M<br>3 | SUN20<br>00-30K<br>TL-M3 | SUN20<br>00-36K<br>TL-M3 | SUN20<br>00-42K<br>TL-M3 | SUN20<br>00-43K<br>TL-IN<br>M3 | SUN20<br>00-50K<br>TL-M3 | SUN20<br>00-33K<br>TL-NA<br>M3 | SUN20<br>00-36K<br>TL-NA<br>M3 | SUN20<br>00-40K<br>TL-NA<br>M3 |
|-------------------------------------------------------------------------|--------------------------------|--------------------------|--------------------------|--------------------------|--------------------------------|--------------------------|--------------------------------|--------------------------------|--------------------------------|
| Power<br>factor                                                         | 0.8 leading                    | g–0.8 laggii             | ng                       |                          |                                |                          |                                |                                |                                |
| Maximu<br>m total<br>harmoni<br>c<br>distortio<br>n (THD)<br>AC<br>THDi | < 3% (at t                     | he rated po              | wer)                     |                          |                                |                          |                                |                                |                                |

## Protection

| Techni<br>cal<br>Specifi<br>cations                  | SUN20<br>00-29.9<br>KTL-M<br>3 | SUN20<br>00-30K<br>TL-M3 | SUN20<br>00-36K<br>TL-M3 | SUN20<br>00-42K<br>TL-M3 | SUN20<br>00-43K<br>TL-IN<br>M3 | SUN20<br>00-50K<br>TL-M3 | SUN20<br>00-33K<br>TL-NA<br>M3 | SUN20<br>00-36K<br>TL-NA<br>M3 | SUN20<br>00-40K<br>TL-NA<br>M3 |
|------------------------------------------------------|--------------------------------|--------------------------|--------------------------|--------------------------|--------------------------------|--------------------------|--------------------------------|--------------------------------|--------------------------------|
| Input<br>DC<br>switch                                | Supported                      | 1                        |                          |                          |                                |                          |                                |                                |                                |
| Islandin<br>g<br>protectio<br>n                      | Supported                      | I                        |                          |                          |                                |                          |                                |                                |                                |
| Output<br>overcurr<br>ent<br>protectio<br>n          | Supported                      | I                        |                          |                          |                                |                          |                                |                                |                                |
| Input<br>reverse<br>connecti<br>on<br>protectio<br>n | Supported                      | 1                        |                          |                          |                                |                          |                                |                                |                                |
| PV<br>string<br>fault<br>detectio<br>n               | Supported                      | 1                        |                          |                          |                                |                          |                                |                                |                                |
| DC<br>surge                                          | Type II                        |                          |                          |                          |                                |                          |                                |                                |                                |

| Techni<br>cal<br>Specifi<br>cations                      | SUN20<br>00-29.9<br>KTL-M<br>3 | SUN20<br>00-30K<br>TL-M3 | SUN20<br>00-36K<br>TL-M3 | SUN20<br>00-42K<br>TL-M3 | SUN20<br>00-43K<br>TL-IN<br>M3 | SUN20<br>00-50K<br>TL-M3 | SUN20<br>00-33K<br>TL-NA<br>M3 | SUN20<br>00-36K<br>TL-NA<br>M3 | SUN20<br>00-40K<br>TL-NA<br>M3 |
|----------------------------------------------------------|--------------------------------|--------------------------|--------------------------|--------------------------|--------------------------------|--------------------------|--------------------------------|--------------------------------|--------------------------------|
| protectio<br>n                                           |                                |                          |                          |                          |                                |                          |                                |                                |                                |
| AC<br>surge<br>protectio<br>n                            | Type II                        |                          |                          |                          |                                |                          |                                |                                |                                |
| Insulatio<br>n<br>resistanc<br>e<br>detectio<br>n        | Supported                      | I                        |                          |                          |                                |                          |                                |                                |                                |
| Residual<br>current<br>monitori<br>ng unit<br>(RCMU<br>) | Supported                      | l                        |                          |                          |                                |                          |                                |                                |                                |

## Display and Communication

| Techni<br>cal<br>Specifi<br>cations | SUN20<br>00-29.9<br>KTL-M<br>3 | SUN20<br>00-30K<br>TL-M3 | SUN20<br>00-36K<br>TL-M3 | SUN20<br>00-42K<br>TL-M3 | SUN20<br>00-43K<br>TL-IN<br>M3 | SUN20<br>00-50K<br>TL-M3 | SUN20<br>00-33K<br>TL-NA<br>M3 | SUN20<br>00-36K<br>TL-NA<br>M3 | SUN20<br>00-40K<br>TL-NA<br>M3 |
|-------------------------------------|--------------------------------|--------------------------|--------------------------|--------------------------|--------------------------------|--------------------------|--------------------------------|--------------------------------|--------------------------------|
| Display                             | LED and                        | WLAN+ap                  | р                        |                          |                                |                          |                                |                                |                                |
| RS485                               | Supported                      | 1                        |                          |                          |                                | Optional                 | Supported                      | 1                              |                                |
| Built-in<br>WLAN                    | Supported                      | 1                        |                          |                          |                                |                          |                                |                                | /                              |
| AC<br>MBUS                          | Supported                      | l                        |                          |                          |                                |                          |                                |                                |                                |
| AFCI                                | Optional                       |                          |                          |                          | /                              |                          | Supported                      | 1                              |                                |

## **General Specifications**

| Techni<br>cal<br>Specifi<br>cations      | SUN20<br>00-29.9<br>KTL-M<br>3 | SUN20<br>00-30K<br>TL-M3 | SUN20<br>00-36K<br>TL-M3 | SUN20<br>00-42K<br>TL-M3 | SUN20<br>00-43K<br>TL-IN<br>M3 | SUN20<br>00-50K<br>TL-M3 | SUN20<br>00-33K<br>TL-NA<br>M3 | SUN20<br>00-36K<br>TL-NA<br>M3 | SUN20<br>00-40K<br>TL-NA<br>M3 |
|------------------------------------------|--------------------------------|--------------------------|--------------------------|--------------------------|--------------------------------|--------------------------|--------------------------------|--------------------------------|--------------------------------|
| Dimensi<br>ons (W<br>x H x D)            | 640 mm x                       | 530 mm x                 | 270 mm                   |                          |                                |                          |                                |                                |                                |
| Net<br>weight                            | 43 kg                          |                          |                          |                          |                                |                          |                                |                                |                                |
| Operatin<br>g<br>temperat<br>ure         | –25°C to                       | +60°C                    |                          |                          |                                |                          |                                |                                |                                |
| Relative<br>humidit<br>y                 | 0%-100%                        | o (non-cond              | ensing)                  |                          |                                |                          |                                |                                |                                |
| Cooling<br>mode                          | Natural co                     | onvection                |                          |                          |                                |                          |                                |                                |                                |
| Maximu<br>m<br>operatin<br>g<br>altitude | 3000 m                         |                          |                          |                          |                                |                          |                                |                                |                                |
| IP rating                                | IP66                           |                          |                          |                          |                                |                          | Type 4X                        |                                |                                |
| Topolog<br>y                             | Transform                      | nerless                  |                          |                          |                                |                          |                                |                                |                                |

## **Standards Compliance**

| Techni<br>cal<br>Specifi<br>cations | SUN20<br>00-29.9<br>KTL-M<br>3 | SUN20<br>00-30K<br>TL-M3 | SUN20<br>00-36K<br>TL-M3 | SUN20<br>00-42K<br>TL-M3 | SUN20<br>00-43K<br>TL-IN<br>M3 | SUN20<br>00-50K<br>TL-M3 | SUN20<br>00-33K<br>TL-NA<br>M3 | SUN20<br>00-36K<br>TL-NA<br>M3 | SUN20<br>00-40K<br>TL-NA<br>M3 |
|-------------------------------------|--------------------------------|--------------------------|--------------------------|--------------------------|--------------------------------|--------------------------|--------------------------------|--------------------------------|--------------------------------|
| Standard<br>s                       | EN/IEC62                       | 2109-1, EN               | IEC62109-                | 2, NB/T320               | 04-2013                        |                          |                                |                                |                                |

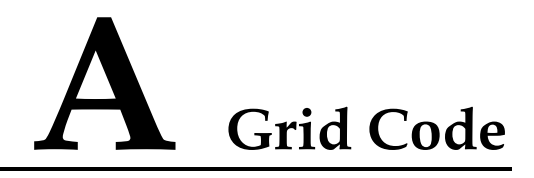

## D NOTE

The grid codes are subject to change. The listed codes are for reference only.

| No. | Grid Code            | Description                                                                                                    |
|-----|----------------------|----------------------------------------------------------------------------------------------------|
| 1   | VDE-AR-N-4105        | Germany LV power grid                                                                                                    |
| 2   | RD1699/661           | Spain LV power grid                                                                                                    |
| 3   | UTE C 15-712-1(A)    | France mainland power grid                                                                                                    |
| 4   | UTE C 15-712-1(B)    | France island power grid                                                                                                    |
| 5   | UTE C 15-712-1(C)    | France island power grid                                                                                                    |
| 6   | UTE C 15-712-1-MV480 | France island power grid                                                                                                    |
| 7   | EN50549-LV           | Ireland, Netherlands, Poland,<br>Switzerland, Hungary, Luxembourg,<br>Czech Republic, Turkey, Sweden,<br>Slovakia, Denmark, Norway, and<br>Portugal |
| 8   | EN50549-MV400        | Europe                                                                                                    |
| 9   | EN50549-MV480        | Ireland MV power grid                                                                                                    |
| 10  | C10/11               | Belgium                                                                                                    |
| 11  | C11/C10-MV480        | Belgium MV power grid                                                                                                    |
| 12  | CEI0-16              | Italy                                                                                                    |
| 13  | CEI0-16-MV480        | Italy MV                                                                                                    |
| 14  | CEI0-21              | Italy                                                                                                    |
| 15  | CEI0-21-MV480        | Italy MV                                                                                                    |
| 16  | Austria              | Austria                                                                                                    |
| 17  | Austria-MV480        | Austria                                                                                                    |
| 18  | G99-TYPEA-LV         | UK                                                                                                    |

| No. | Grid Code            | Description                               |
|-----|----------------------|-------------------------------------------|
| 19  | G99-TYPEB-LV         | UK                                        |
| 20  | G99-TYPEB-HV         | UK                                        |
| 21  | G99-TYPEB-HV-MV480   | UK                                        |
| 22  | G99-TYPEA-HV         | UK                                        |
| 23  | ABNT NBR 16149       | Brazil                                    |
| 24  | ABNT NBR 16149-MV480 | Brazil MV power grid                      |
| 25  | Philippines          | Philippines LV power grid                 |
| 26  | Philippines-MV480    | Philippines MV power grid                 |
| 27  | TAI-PEA              | Thailand grid-tied standard power grid    |
| 28  | TAI-PEA-MV480        | Thailand MV grid-tied power grid<br>(PEA) |
| 29  | TAI-MEA              | Thailand grid-tied standard power grid    |
| 30  | TAI-MEA-MV480        | Thailand MV grid-tied power grid<br>(MEA) |
| 31  | AS4777               | Australia                                 |
| 32  | AS4777-MV480         | Australia MV                              |
| 33  | IEC61727             | IEC 61727 LV grid-tied power grid (50 Hz) |
| 34  | IEC61727-MV480       | IEC 61727 MV grid-tied power grid (50 Hz) |
| 35  | IEC61727-60Hz        | IEC 61727 LV grid-tied power grid (60 Hz) |
| 36  | IEC61727-60Hz-MV480  | IEC 61727 MV grid-tied power grid (60 Hz) |
| 37  | IEC61727-50Hz-MV500  | India 500 V MV                            |
| 38  | INDIA                | India LV power grid                       |
| 39  | INDIA-MV500          | India MV power grid                       |
| 40  | NRS-097-2-1          | South Africa standard power grid          |
| 41  | NRS-097-2-1-MV480    | South Africa MV                           |
| 42  | DUBAI                | Dubai LV power grid                       |
| 43  | DUBAI-MV480          | Dubai MV                                  |
| 44  | VDE-AR-N4110         | Europe                                    |
| 45  | VDE-AR-N4110-MV480   | Europe                                    |

## **B** Setting the SUN2000 Output Mode

## NOTICE

If the output mode set for the SUN2000 is inconsistent with the actual cable connection mode, the SUN2000 reports an **Abnormal Grounding** alarm. In this case, you need to change the output mode of the SUN2000.

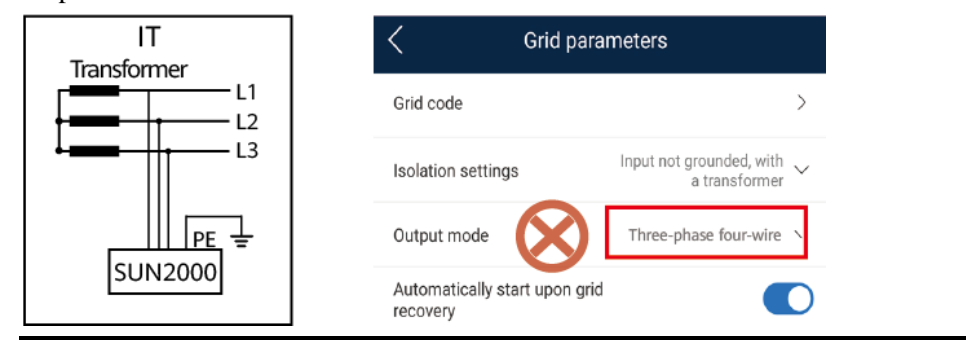

## Procedure

Step 1 On the home screen, choose Settings > Grid parameters and set related parameters.

## Figure B-1 Setting grid parameters

| (த) Grid parameters         | >             |
|-----------------------------|---------------|
|                             | · · ·         |
| Protection parameters       | >             |
| Feature parameters          | $\rightarrow$ |
| E Power adjustment          | $\rightarrow$ |
| - Time setting              | $\geq$        |
| Communication configuration | >             |
|                             |               |

| < Grid para                                   | meters                                        |
|-----------------------------------------------|-----------------------------------------------|
| Grid code                                     | >                                             |
| Isolation settings                            | Input not grounded, with $\sim$ a transformer |
| Output mode                                   | Three-phase three-wire $$                     |
| Automatically start upon grid recovery        |                                               |
| Grid connected recovery time from grid faults | >                                             |
| Grid reconnection voltage upper limit         | >                                             |
| Grid reconnection voltage lower limit         | >                                             |
| Grid reconnection<br>frequency upper limit    | >                                             |
| Grid reconnection<br>frequency lower limit    | >                                             |

----End

## C Setting Power Adjustment Parameters

## Prerequisites

You have logged in to the app as **installer**.

## Procedure

Step 1 On the home screen, tap Power Adjustment and set power parameters as required.

Figure C-1 Setting Power Adjustment Parameters

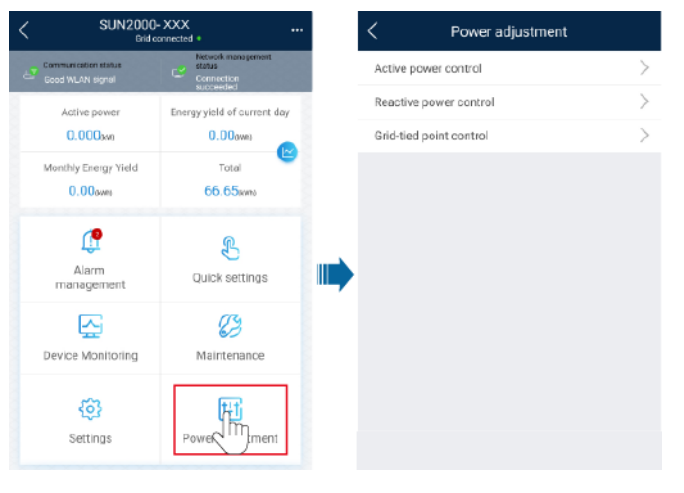

----End

## **D** Built-in PID Recovery

### NOTICE

Ensure that the inverter ground cable is securely connected. Otherwise, the built-in PID repair function will be affected and electric shocks may occur.

## Prerequisites

You have logged in to the app as installer.

## Procedure

Step 1 On the home screen, choose Settings > Feature Parameters and set related parameters.

| T! D 1     | C DID       | •           |            |
|------------|-------------|-------------|------------|
| Figure D_L | Setting PID | suppression | narameters |
| riguit D-1 | Scung I ID  | suppression | parameters |

| < | Settings                    |               |
|---|-----------------------------|---------------|
| 8 | Grid parameters             | $\rightarrow$ |
| 0 | Protection parameters       | >             |
| 0 | Feature parameters          | $\rightarrow$ |
|   | Power adjustment            | $\rightarrow$ |
| 4 | Time setting                | $\rightarrow$ |
| 2 | Communication configuration | >             |
|   |                             |               |
|   |                             |               |
|   |                             |               |
|   |                             |               |
|   |                             |               |
|   |                             |               |
|   |                             |               |

## **NOTE**

- Set **PID running mode** to **Repair** (disabled by default).
- Set Nighttime off-grid repair to mode is set to Repair).

(this parameter is displayed when Built-in PID running

D Built-in PID Recovery

----End

## E Resetting Password

- **Step 1** Check that the AC and DC power supplies to the solar inverter are connected simultaneously, and that the *■* and *▶* indicators are steady green or blink slowly for more than 3 minutes.
- **Step 2** Turn off the AC switch, set the DC switch at the bottom of the solar inverter to OFF, and wait until all indicators on the solar inverter panel turn off.
- Step 3 Complete the following operations within 3 minutes:
  - 1. Turn on the AC switch and wait until the *ফ* indicator blinks.
  - 2. Turn off the AC switch and wait until all indicators on the solar inverter panel turn off.
  - 3. Turn on the AC switch and wait until all LED indicators on the inverter panel blink and turn off after about 30s.
- **Step 4** Wait until the three indicators on the inverter panel blink green quickly and then blink red quickly, indicating that the password has been restored.
- **Step 5** Reset the password within 10 minutes. (If no operation is performed within 10 minutes, all parameters of the solar inverter remain the same as those before the reset.)
  - 1. Wait until the 1 indicator blinks.
  - 2. Obtain the initial WLAN hotspot name (SSID) and initial password (PSW) from the label on the side of the solar inverter to connect to the app.
  - 3. On the login page, set a new login password and log in to the app.
- Step 6 Set router and management system parameters to implement remote management.
  - ----End

### NOTICE

You are advised to reset the password in the morning or at night when the solar irradiance is low.

## **F** Setting Dry Contact Scheduling Parameters

## Prerequisites

You have logged in to the app as installer.

## Procedure

Step 1 On the home screen, choose Settings > Power adjustment and set Dry contact scheduling

to

| Power adjustmen                       | nt                   | <        |     | Dry cont             | act scl<br>setting: | hedulir<br>s     | g               |
|---------------------------------------|----------------------|----------|-----|----------------------|---------------------|------------------|-----------------|
| time                                  | 60000 ms >           |          | D   | l active<br>heduling | DI                  | reactiv<br>sched | e powe<br>ulina |
| actor                                 | 1.000 >              |          |     |                      |                     |                  | Deres           |
| e power<br>isation(Q/S)               | 0.000 >              | NO.      | DI1 | D12                  | DI3                 | D14              | (0.0, 10)       |
| ency derating                         |                      | 1        |     |                      |                     |                  |                 |
| pltage detection<br>e                 | 1.5 s >              |          |     |                      |                     |                  |                 |
| nt power baseline                     | 44.000 kVA >         |          |     |                      |                     |                  |                 |
| oower baseline                        | 44.000 kW >          |          |     |                      |                     |                  |                 |
| nication disconnection                |                      |          |     |                      |                     |                  |                 |
| loop controller SDo                   | ngle/SmartLogger 🧹 📕 | •        |     |                      |                     |                  |                 |
| act scheduling                        |                      |          |     |                      |                     |                  |                 |
| tact scheduling settings              | >                    |          |     |                      |                     |                  |                 |
| alue for minimum<br>-U characteristic | 0.000 >              |          |     |                      |                     |                  |                 |
| percentage for<br>ng Q-U scheduling   | 0 % >                |          |     |                      |                     |                  |                 |
| racteristic curve                     | >                    | Note     | 0   | Closed               | O op                | en               |                 |
|                                       |                      | <b>_</b> |     |                      |                     |                  |                 |

Figure F-1 Setting dry contact scheduling parameters

----End

# G AFCI

## Function

If PV modules or cables are not properly connected or damaged, electric arcs may occur, which may cause fire. Huawei SUN2000s provide unique arc detection in compliance with UL 1699B-2018 to ensure the safety of users' lives and property.

This function is enabled by default. The SUN2000 automatically detects arc faults. To disable this function, log in to the FusionSolar app, enter the **Device Commissioning** screen, choose **Settings** > **Feature parameters**, and disable **AFCI**.

## **Clearing Alarms**

The AFCI function involves the **DC arc fault** alarm.

The SUN2000 has the AFCI alarm automatic clearance mechanism. If an alarm is triggered for less than five times within 24 hours, the SUN2000 automatically clears the alarm. If the alarm is triggered for five times or more within 24 hours, the SUN2000 locks for protection. You need to manually clear the alarm on the SUN2000 so that it can work properly.

You can manually clear the alarm as follows:

• Method 1: FusionSolar App

Log in to the FusionSolar app and choose My > Device Commissioning. On the Device Commissioning screen, connect and log in to the SUN2000 that generates the AFCI alarm, tap Alarm management, and tap Clear on the right of the DC arc fault alarm to clear the alarm.

#### Figure G-1 Alarm management

| <     | Active alarm                                                             | Historical alarm       |  |  |  |  |
|-------|--------------------------------------------------------------------------|------------------------|--|--|--|--|
|       | All 👻                                                                    | Sort by generated time |  |  |  |  |
| Alarr | n list: 1                                                                |                        |  |  |  |  |
| 0     | DC arc fault<br>The PV string power cable arcs or is in poor<br>contact. |                        |  |  |  |  |
|       | 14-Nov-2020 18:09:43                                                     | Clear                  |  |  |  |  |
|       |                                                                          |                        |  |  |  |  |

• Method 2: FusionSolar Smart PV Management System

Log in to the FusionSolar Smart PV Management System using a non-owner account, choose **Intelligent O&M** > **Alarm Management**, select the **DC arc fault** alarm, and click **Clear** to clear the alarm.

### Figure G-2 Clearing alarms

| 🗑 Fusi         | onSolar             |                       |                    |                |              |                 |          |                |           | G Hom                 | ne Page   🗘 Setting   🖂 Mee | sage   Switch to Dashboar | d   🛞 a****   🖱 About  |
|----------------|---------------------|-----------------------|--------------------|----------------|--------------|-----------------|----------|----------------|-----------|-----------------------|-----------------------------|---------------------------|------------------------|
| Device Alarn   | Diagnosis Warning   |                       |                    |                |              |                 |          |                |           |                       |                             |                           |                        |
| Plant selectio | n Select a plant. Q | Status Activated      | Alarm Severity All | Device Nam     | 0            | Device Type All |          | Alarm Type All |           | Occurrence Time       | ~                           | <b>m</b>                  |                        |
| Search         | Save Reset          |                       |                    |                |              |                 |          |                |           |                       |                             |                           |                        |
| User-defin     | ed filter           |                       |                    |                |              |                 |          |                |           |                       |                             | _                         | _                      |
|                |                     |                       |                    |                |              |                 |          |                |           |                       | Expor                       | Confirm Cle               | ar To Defect           |
|                | Plant Name          | Device Type           | Device Name        | Alarm Type     | Alarm Name   | Alarm ID        | Cause ID | Alarm Severity | Status    | Local Time            | Occurrence Time             | Recovery Time             | Recovery<br>Suggestion |
|                | XXXXXXX             | Smart String Inverter | XXXXXXX            | Abnormal alarm | DC arc fault | 2002            | 7        | Major          | Activated | 13/11/2019 06:28:10   | 13/11/2019 06:28:10         |                           | Recovery Suggestion    |
|                |                     |                       |                    |                |              |                 |          |                |           |                       |                             |                           |                        |
|                |                     |                       |                    |                |              |                 |          |                |           |                       |                             |                           |                        |
|                |                     |                       |                    |                |              |                 |          |                |           |                       |                             |                           |                        |
|                |                     |                       |                    |                |              |                 |          |                |           |                       |                             |                           |                        |
|                |                     |                       |                    |                |              |                 |          |                |           |                       |                             |                           |                        |
|                |                     |                       |                    |                |              |                 |          |                |           |                       |                             |                           |                        |
|                |                     |                       |                    |                |              |                 |          |                |           |                       |                             |                           |                        |
|                |                     |                       |                    |                |              |                 |          |                |           |                       |                             |                           |                        |
|                |                     |                       |                    |                |              |                 |          |                |           |                       |                             |                           |                        |
| Per page: 10   | Total 53 records    |                       |                    |                |              |                 |          |                |           |                       | K < 6 > > Page              | 5 Page/Total 6 Page Go    | to page 5 Page GO      |
|                |                     |                       |                    |                |              |                 |          |                |           |                       |                             |                           |                        |
|                |                     |                       |                    |                |              |                 |          |                |           |                       |                             |                           |                        |
|                |                     |                       |                    |                |              |                 |          |                |           |                       |                             |                           |                        |
|                | (?) Real-time Statu | s                     | 🗘 Alarm Mana       | igement        |              | IIA Task Mar    | agement  |                | e         | Intelligent Diagnosti | cs                          | Smart Trac                | king                   |
|                |                     |                       |                    |                |              |                 |          |                |           |                       |                             |                           |                        |

Switch to the owner account with PV plant management rights. On the home page, click the PV plant name to go to the PV plant page, and click **OK** as prompted to clear the alarm.

#### Figure G-3 Owner confirmation

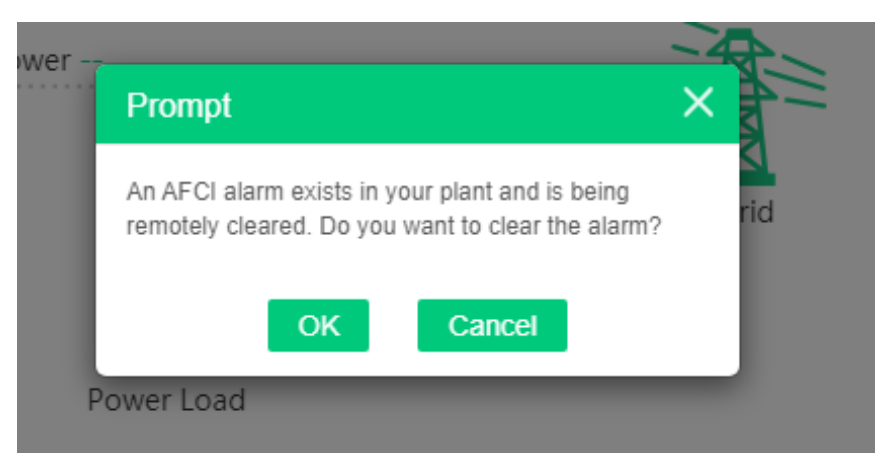

## **H** Smart I-V Curve Diagnosis

For details, see FusionSolar 6.0 Smart PV Management System Smart I-V Curve Diagnosis User Manual.

# **I** FCC Supplier's Declaration of Conformity (SDoC)

#### D NOTE

This equipment is intended to be used at locations where the separation distance to third party sensitive radio services is > 30 m.

## For FCC application Version

This device complies with part 15 of the FCC Rules. Operation is subject to the following two conditions: (1) This device may not cause harmful interference, and (2) this device must accept any interference received, including interference that may cause undesired operation.

Changes or modifications not expressly approved by the party responsible for compliance could void the user's authority to operate the equipment.

This equipment has been tested and found to comply with the limits for a Class A digital device, pursuant to part 15 of the FCC Rules. These limits are designed to provide reasonable protection against harmful interference when the equipment is operated in a commercial environment. This equipment generates, uses, and can radiate radio frequency energy and, if not installed and used in accordance with the instruction manual, may cause harmful interference to radio communications. Operation of this equipment in a residential area is likely to cause harmful interference in which case the user will be required to correct the interference at his own expense.

## **MPE Requirements**

To satisfy FCC RF exposure requirements, a separation distance of 20 cm or more should be maintained between the antenna of this device and persons during device operation.

To ensure compliance, operations at closer than this distance is not recommended.

## IC Supplier's Declaration of Conformity (SDoC)

## For IC application Version

This device complies with Industry Canada's licence-exempt RSSs. Operation is subject to the following two conditions:

(1) This device may not cause interference; and (2) This device must accept any interference, including interference that may cause undesired operation of the device.

Le présent appareil est conforme aux CNR d'Industrie Canada applicables aux appareils radio exempts de licence. L'exploitation est autorisée aux deux conditions suivantes : (1) l'appareil ne doit pas produire de brouillage, et (2) l'utilisateur de l'appareil doit accepter tout brouillage radioélectrique subi, même si le brouillage est susceptible d'en compromettre le fonctionnement.

## **MPE Requirements**

To satisfy IC RF exposure requirements, a separation distance of 20 cm or more should be maintained between the antenna of this device and persons during device operation.

To ensure compliance, operations at closer than this distance is not recommended.

Les antennes installées doivent être situées de facon à ce que la population ne puisse y être exposée à une distance de moin de 20 cm. Installer les antennes de facon à ce que le personnel ne puisse approcher à 20 cm ou moins de la position centrale de l'antenne.

La FCC des éltats-unis stipule que cet appareil doit être en tout temps éloigné d'au moins 20 cm des personnes pendant son functionnement.

## K Acronyms and Abbreviations

| Α    |                               |
|------|-------------------------------|
| AFCI | arc-fault circuit interrupter |
|      |                               |
| L    |                               |
| LED  | light emitting diode          |
| М    |                               |
|      |                               |
| MBUS | monitoring bus                |
| MPP  | maximum power point           |
| MPPT | maximum power point tracking  |
| P    |                               |
| PE   | protective earthing           |
| PID  | potential induced degradation |
| PV   | photovoltaic                  |
|      |                               |
| R    |                               |
| RCD  | residual current device       |